# 802.1X 및 웹 인증을 위한 LDAP 인증을 사용하여 Catalyst 9800 WLC 구성

# 목차

<u>소</u>개 사전 요구 사항 요구 사항 사용되는 구성 요소 Webauth SSID로 LDAP 구성 네트워크 다이어그램 컨트롤러 구성 dot1x SSID로 LDAP 구성(로컬 EAP 사용) LDAP 서버 세부사항 이해 9800 웹 UI의 필드 이해 sAMAaccountName 특성을 사용하는 LDAP 802.1x 인증 WLC 구성: 웹 인터페이스에서 확인: 다음을 확인합니다. 문제 해결 컨트롤러에서 인증 프로세스를 확인하는 방법 9800에서 LDAP 연결을 확인하는 방법 참조

# 소개

이 문서에서는 LDAP 서버를 사용자 자격 증명용 데이터베이스로 사용하여 클라이언트를 인증하도 록 Catalyst 9800을 구성하는 방법에 대해 설명합니다.

# 사전 요구 사항

## 요구 사항

다음 주제에 대한 지식을 보유하고 있으면 유용합니다.

- Microsoft Windows 서버
- Active Directory 또는 기타 LDAP 데이터베이스

## 사용되는 구성 요소

Cisco IOS®-XE 버전 17.3.2a를 실행하는 C9100 AP(액세스 포인트)의 C9800 EWC

LDAP 데이터베이스 역할을 하는 QNAP NAS(Network Access Storage)가 포함된 Microsoft AD(Active Directory) 서버

이 문서의 정보는 특정 랩 환경의 디바이스를 토대로 작성되었습니다. 이 문서에 사용된 모든 디바 이스는 초기화된(기본) 컨피그레이션으로 시작되었습니다. 현재 네트워크가 작동 중인 경우 모든 명령의 잠재적인 영향을 미리 숙지하시기 바랍니다.

## Webauth SSID로 LDAP 구성

#### 네트워크 다이어그램

이 기사는 매우 간단한 설정을 기반으로 작성되었습니다.

IP 192.168.1.15가 포함된 EWC AP 9115

IP 192.168.1.192를 사용하는 Active Directory 서버

EWC의 내부 AP에 연결하는 클라이언트

### 컨트롤러 구성

1단계. LDAP 서버 구성

Configuration(컨피그레이션) > Security(보안) > AAA> Servers/Groups(서버/그룹) > LDAP로 이동 하고 + Add(추가)를 클릭합니다

| ¢     | cisco            | Cisco Embe | edded Wireless    | Controller   | on Cata | alyst Acc | ess Poin | ts            |
|-------|------------------|------------|-------------------|--------------|---------|-----------|----------|---------------|
| Q     | Search Menu Iter | ms         | Configuration - > | Security - > | AAA     |           |          |               |
|       | Dashboard        |            | + AAA Wizard      |              |         |           |          |               |
|       | Monitoring       | >          | Servers / Groups  | AAA Meth     | od List | AAA Adva  | anced    |               |
| Z)    | Configuration    | >          | + Add             | × Delete     |         |           |          |               |
| ক্ট্য | Administratior   | א ו        | RADIUS            |              |         |           | Servers  | Server Groups |
| Ô     | Licensing        |            | TACACS+           |              |         |           |          | Namo          |
| ×     | Troubleshooti    | ng         | LDAP              |              |         |           |          | NAS           |

LDAP 서버의 이름을 선택하고 세부 정보를 입력합니다. 각 필드에 대한 설명은 이 문서의 "LDAP 서버 세부사항 이해" 섹션을 참조하십시오.

#### Edit AAA LDAP Server

| Server Name*                | AD                    | ]          |                   |
|-----------------------------|-----------------------|------------|-------------------|
| Server Address*             | 192.168.1.192         | < ! Provid | le a valid Server |
| Port Number*                | 389                   | audiess    |                   |
| Simple Bind                 | Authenticated 🗸       | )          |                   |
| Bind User name*             | Administrator@lab.cor | ]          |                   |
| Bind Password *             | •                     | ]          |                   |
| Confirm Bind Password*      | •                     | ]          |                   |
| User Base DN*               | CN=Users,DC=lab,DC    | ]          |                   |
| User Attribute              | ▼                     | )          |                   |
| User Object Type            |                       | +          |                   |
|                             | User Object Type      | ∨]         | Remove            |
|                             | Person                |            | ×                 |
|                             |                       |            |                   |
| Server Timeout<br>(seconds) | 0-65534               | ]          |                   |
| Secure Mode                 |                       |            |                   |
| Trustpoint Name             |                       | )          |                   |

Update and apply to device(업데이트 및 디바이스에 적용)를 클릭하여 저장합니다.

CLI 명령:

ldap server AD ipv4 192.168.1.192 bind authenticate root-dn Administrator@lab.com password 6
WCGYHKTDQPV]DeaHLSPF\_GZ[E\_MNi\_AAB base-dn CN=Users,DC=lab,DC=com search-filter user-object-type
Person

2단계. LDAP 서버 그룹을 구성합니다.

Configuration(컨피그레이션) > Security(보안) > AAA > Servers/Groups(서버/그룹) > LDAP > Server Groups(서버 그룹)로 이동하고 +ADD(추가)를 클릭합니다

| + AAA Wizard                    |                         |              |
|---------------------------------|-------------------------|--------------|
| Servers / Groups AAA Method Lis | st AAA Advanced         |              |
| + Add × Delete                  |                         |              |
| RADIUS                          | rvers Server Groups     |              |
| TACACS+                         |                         |              |
| LDAP                            | Name                    | Server 1 Ser |
|                                 | Idapgr                  | AD N/A       |
|                                 | I ■ ■ 1 ■ I I ▼ items p | er page      |

이름을 입력하고 이전 단계에서 구성한 LDAP 서버를 추가합니다.

| Name*             | Idapgr           |   |
|-------------------|------------------|---|
| Group Type        | LDAP             |   |
| Available Servers | Assigned Servers |   |
| NAS               | > AD             | Ā |
|                   | <                | ~ |

>>

«

Update and apply(업데이트 및 적용)를 클릭하여 저장합니다.

CLI 명령:

aaa group server ldap ldapgr server AD 3단계. AAA 인증 방법 구성

Configuration(컨피그레이션) > Security(보안) > AAA > AAA method List(AAA 방법 목록) > Authentication(인증)으로 이동하고 +Add(추가)를 클릭합니다

| Configuration              | AAA                |        |        |            |    |        |
|----------------------------|--------------------|--------|--------|------------|----|--------|
| + AAA Wizard               |                    |        |        |            |    |        |
| Servers / Groups AAA Metho | d List AAA Advance | d      |        |            |    |        |
| Authentication             | → Add × Dele       | te     |        |            |    |        |
| Authorization              |                    |        |        |            |    |        |
| Accounting                 | Name               | ✓ Туре | $\sim$ | Group Type | ¥. | Group1 |
| Accounting                 | default            | login  |        | local      |    | N/A    |
|                            | ldapauth           | login  |        | group      |    | ldapgr |

#### 이름을 입력하고 **로그인** 유형을 선택한 다음 이전에 구성된 LDAP 서버 그룹을 가리킵니다.

## Quick Setup: AAA Authentication

| Method List Name*                        | Idapauth               |  |
|------------------------------------------|------------------------|--|
| Туре*                                    | login v i              |  |
| Group Type                               | group 🔹                |  |
| Fallback to local                        |                        |  |
| Available Server Groups                  | Assigned Server Groups |  |
| an an an an an an an an an an an an an a |                        |  |

CLI 명령:

aaa authentication login ldapauth group ldapgr 4단계. AAA 권한 부여 방법 구성

Configuration(컨피그레이션) > Security(보안) > AAA > AAA method list(AAA 메서드 목록) > Authorization(권한 부여)으로 이동하고 +Add(추가)를 클릭합니다

| Configuration - > Security - > AAA         |      |                      |                     |            |   |        |
|--------------------------------------------|------|----------------------|---------------------|------------|---|--------|
| + AAA Wizard                               |      |                      |                     |            |   |        |
| Servers / Groups AAA Method List AAA Advar | nced |                      |                     |            |   |        |
| Authentication                             | + A  | dd X Delete          |                     |            |   |        |
| Authorization                              |      |                      |                     |            |   |        |
| Accounting                                 |      | Name v               | Туре                | Group Type | × | Group1 |
|                                            |      | default              | credential-download | group      |   | Idapgr |
|                                            |      | Idapauth             | credential-download | group      |   | ldapgr |
|                                            | н. н | 1 ► ► 10 ¥ items per | page                |            |   |        |

#### 선택한 이름의 credential-download 유형 규칙을 생성하고 이전에 생성한 LDAP 서버 그룹을 가리 킵니다

| Quick Setup: AAA Authoriza | tion                    |
|----------------------------|-------------------------|
| Method List Name*          | Idapauth                |
| Type*                      | credential-download 🔻 i |
| Group Type                 | group v i               |
| Fallback to local          |                         |
| Authenticated              |                         |
| Available Server Groups    | Assigned Server Groups  |
| radius<br>Idap<br>tacacs+  | Idapgr   <              |
|                            |                         |

CLI 명령:

aaa authorization credential-download ldapauth group ldapgr 5단계. 로컬 인증 구성

Configuration(컨피그레이션) > Security(보안) > AAA > AAA Advanced(AAA 고급) > Global Config(전역 컨피그레이션)로 이동합니다.

로컬 인증 및 로컬 권한 부여를 **방법 목록**으로 설정하고 이전에 구성한 인증 및 권한 부여 방법을 선 택합니다.

| + AAA Wizard                     |                            |               |
|----------------------------------|----------------------------|---------------|
| Servers / Groups AAA Method List | AA Advanced                |               |
| Global Config                    | Local Authentication       | Method List 👻 |
| RADIUS Fallback                  | Authentication Method List | Idapauth 🔻    |
| Attribute List Name              | Local Authorization        | Method List   |
| Device Authentication            | Authorization Method List  | Idapauth v    |
| AP Policy                        | Radius Server Load Balance | DISABLED      |
| Password Policy                  | Interim Update             |               |
| AAA Interface                    | Show Advanced Settings >>> |               |

CLI 명령:

Configuration - > Security - > AAA

aaa local authentication ldapauth authorization ldapauth 6단계. webauth 매개변수 맵을 구성합니다

Configuration(컨피그레이션) > Security(보안) > Web Auth(웹 인증)로 이동하고 전역 맵을 편집합 니다

| Configuration | Security -> Web Auth    |
|---------------|-------------------------|
| + Add         |                         |
| Par           | rameter Map Name        |
| glot          | bal                     |
| ⊨             | ▶ ▶ 10 🔻 items per page |

192.0.2.1과 같은 가상 IPv4 주소를 구성해야 합니다(특정 IP/서브넷은 라우팅 불가 가상 IP에 예약 됨).

#### Edit Web Auth Parameter General Advanced global Parameter-map name Banner Type 💿 None 🔿 Banner Text 🔷 Banner Title 🔷 File Name 100 Maximum HTTP connections Init-State Timeout(secs) 120 Туре webauth v 192.0.2.1 Virtual IPv4 Address --- Select ---Trustpoint Ŧ Virtual IPv4 Hostname Virtual IPv6 Address XXXXXXXX Web Auth intercept HTTPs Watch List Enable 600 Watch List Expiry Timeout(secs) Captive Bypass Portal **Disable Success Window Disable Logout Window**

720

#### Apply(적용)를 클릭하여 저장합니다.

Sleeping Client Timeout (minutes)

Disable Cisco Logo

Sleeping Client Status

CLI 명령:

parameter-map type webauth global type webauth virtual-ip ipv4 192.0.2.1 7단계.webauth WLAN 구성

#### Configuration(컨피그레이션) > WLANs(WLAN)로 이동하고 +Add(추가)를 클릭합니다

| Ed       | it WLAN |            |                          |                                            |                                      |
|----------|---------|------------|--------------------------|--------------------------------------------|--------------------------------------|
|          |         | A Changing | WLAN parameters while it | t is enabled will result in loss of connec | ctivity for clients connected to it. |
| (        | General | Security   | Add To Policy Tags       |                                            |                                      |
|          |         |            | A Please ad              | d the WLANs to Policy Tags for them t      | to broadcast.                        |
|          | Profile | Name*      | webauth                  | Radio Policy                               | All                                  |
|          | SSID*   |            | webauth                  | Broadcast SSID                             |                                      |
| WLAN ID* |         | ID*        | 2                        | ]                                          |                                      |
|          | Status  |            | ENABLED                  |                                            |                                      |

이름을 구성하고 활성화 상태인지 확인한 다음 보안 탭으로 이동합니다.

레이어 2 하위 탭에서 보안이 없으며 빠른 전환이 비활성화되어 있는지 확인합니다.

| Edit WLAN  |             |                  |                                         |                                         |              |
|------------|-------------|------------------|-----------------------------------------|-----------------------------------------|--------------|
|            | A Changi    | ing WLAN paramet | ters while it is enabled will result ir | n loss of connectivity for clients conr | ected to it. |
| General    | Security    | Add To Poli      | cy Tags                                 |                                         |              |
| Layer2     | Layer3      | ААА              |                                         |                                         |              |
| Layer 2 Se | curity Mode |                  | None                                    | Lobby Admin Access                      |              |
| MAC Filter | ing         |                  |                                         | Fast Transition                         | Disabled 🔻   |
| OWE Trans  | sition Mode |                  |                                         | Over the DS<br>Reassociation Timeout    | 20           |

Layer**3 탭**에서 **웹 정책**을 활성화하고 매개변수 맵을 global로 설정하고 인증 목록을 이전에 구성한 aaa 로그인 방법으로 설정합니다.

#### Edit WLAN

| A Changing WLAN parameters while it is enabled will result in loss of connectivity for clients connected |                                                 |                                   |                                            |                            |  |
|----------------------------------------------------------------------------------------------------|-------------------------------------------------|-----------------------------------|--------------------------------------------|----------------------------|--|
| General                                                                                                  | Security                                        | Add To                            | Policy Tags                                |                            |  |
| Layer2                                                                                                   | Layer3                                          | AAA                               |                                            |                            |  |
| Web Po                                                                                                   | licy                                            |                                   |                                            | Show Advanced Settings >>> |  |
| Web Au                                                                                                   | th Parameter                                    | Мар                               | global v                                   |                            |  |
| Authenti                                                                                                 | cation List                                     |                                   | Idapauth v                                 |                            |  |
| For Loca<br>the confi<br>exists or                                                                       | l Login Methoc<br>guration 'aaa a<br>the device | l List to work,<br>uthorization r | please make sure<br>network default local' |                            |  |

#### Apply(적용)를 클릭하여 **저장합니다**

CLI 명령:

wlan webauth 2 webauth no security ft adaptive no security wpa no security wpa wpa2 no security wpa wpa2 ciphers aes no security wpa akm dotlx security web-auth security web-auth authentication-list ldapauth security web-auth parameter-map global no shutdown 8단계.SSID가 브로드캐스트되는지 확인합니다

Configuration(**컨피그레이션) > Tags(태그)**로 이동하고 SSID가 현재 SSID로 서비스하는 정책 프로 파일에 포함되어 있는지 확인합니다(아직 태그를 구성하지 않은 경우 새 새 컨피그레이션의 기본 정책 태그). 기본적으로 default-policy-tag는 수동으로 포함할 때까지 생성한 새 SSID를 브로드캐스 트하지 않습니다.

이 문서에서는 정책 프로필의 컨피그레이션을 다루지 않으며 컨피그레이션의 해당 부분에 대해 잘 알고 있다고 가정합니다.

## dot1x SSID로 LDAP 구성(로컬 EAP 사용)

9800에서 802.1X SSID에 대한 LDAP를 구성하려면 일반적으로 로컬 EAP도 구성해야 합니다. RADIUS를 사용하는 경우 LDAP 데이터베이스와의 연결을 설정하는 RADIUS 서버이며 이 문서의 범위를 벗어납니다.이 구성을 시도하기 전에 먼저 WLC에 구성된 로컬 사용자로 로컬 EAP를 구성 하는 것이 좋습니다. 이 문서의 끝에 있는 참조 섹션에 구성 예가 나와 있습니다. 완료되면 사용자 데이터베이스를 LDAP로 이동할 수 있습니다.

1단계. 로컬 EAP 프로파일 구성

Configuration(컨피그레이션) > Local EAP(로컬 EAP)로 이동하고 +Add(추가)를 클릭합니다

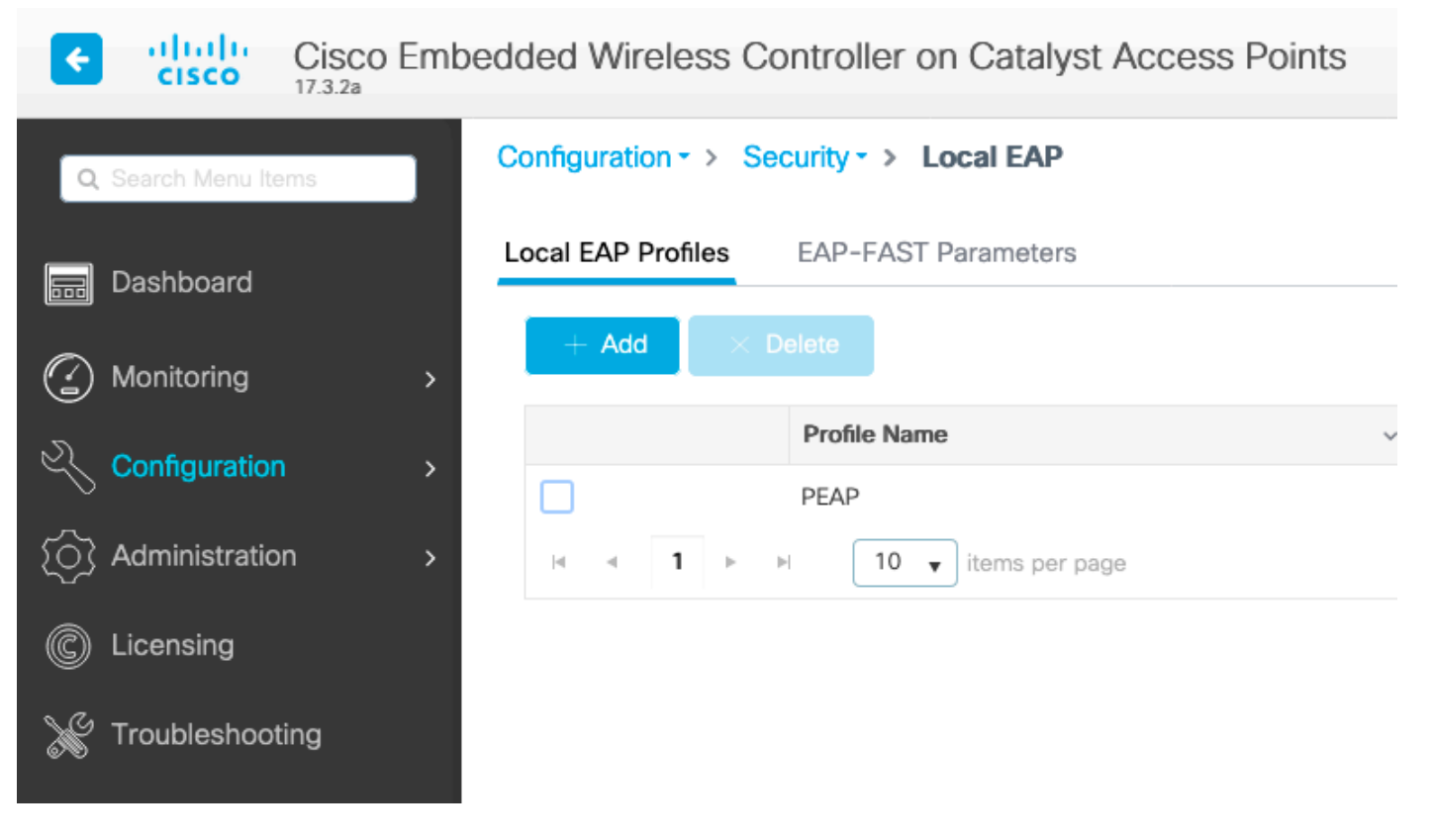

프로필의 이름을 선택합니다. 적어도 PEAP를 활성화하고 신뢰 지점 이름을 선택합니다. 기본적으 로 WLC에는 자체 서명 인증서만 있으므로 어떤 인증서를 선택하든(일반적으로 TP-self-signedxxxx가 가장 적합한 것) 문제가 되지 않지만 새로운 스마트폰 OS 버전에서 자체 서명 인증서를 신 뢰하는 횟수가 줄어들기 때문에 신뢰할 수 있는 공개 서명 인증서 설치를 고려하십시오.

## Edit Local EAP Profiles

| Profile Name*   | PEAP                |
|-----------------|---------------------|
| LEAP            |                     |
| EAP-FAST        |                     |
| EAP-TLS         |                     |
| PEAP            |                     |
| Trustpoint Name | TP-self-signed-3059 |

#### Configuration(컨피그레이션) > Security(보안) > AAA> Servers/Groups(서버/그룹) > LDAP로 이동 하고 + Add(추가)를 클릭합니다

| ¢       | cisco            | Cisco Em<br>17.3.2a | bedded Wireles    | s Controller o | n Catalyst Ad | ccess Poin | ts            |
|---------|------------------|---------------------|-------------------|----------------|---------------|------------|---------------|
| Q       | Search Menu Iter | ms                  | Configuration - > | Security - > A | AA            |            |               |
|         | Dashboard        |                     | + AAA Wizard      | l              |               |            |               |
|         | Monitoring       | >                   | Servers / Groups  | AAA Methoo     | I List AAA Ad | dvanced    |               |
| 2)<br>2 | Configuration    | >                   | + Add             | imes Delete    |               |            |               |
| ত্যি    | Administratior   | ı >                 | RADIUS            |                |               | Servers    | Server Groups |
| ©       | Licensing        |                     | TACACS+           |                |               |            | Name          |
| ×       | Troubleshooti    | ing                 | LDAP              |                |               |            | NAS           |

LDAP 서버의 이름을 선택하고 세부 정보를 입력합니다. 각 필드에 대한 설명은 이 문서의 "LDAP 서버 세부사항 이해" 섹션을 참조하십시오.

#### Edit AAA LDAP Server

| Server Name*                | AD                    |            |                   |
|-----------------------------|-----------------------|------------|-------------------|
| Server Address*             | 192.168.1.192         | < ! Provid | le a valid Server |
| Port Number*                | 389                   | audress    |                   |
| Simple Bind                 | Authenticated v       |            |                   |
| Bind User name*             | Administrator@lab.cor |            |                   |
| Bind Password *             | •                     |            |                   |
| Confirm Bind Password*      | •                     |            |                   |
| User Base DN*               | CN=Users,DC=lab,DC    |            |                   |
| User Attribute              | •                     |            |                   |
| User Object Type            |                       | +          |                   |
|                             | User Object Type      | ~]         | Remove            |
|                             | Person                |            | ×                 |
|                             |                       |            |                   |
| Server Timeout<br>(seconds) | 0-65534               |            |                   |
| Secure Mode                 |                       |            |                   |
| Trustpoint Name             | •                     |            |                   |

Update and apply to device(업데이트 및 디바이스에 적용)를 클릭하여 저장합니다.

ldap server AD ipv4 192.168.1.192 bind authenticate root-dn Administrator@lab.com password 6
WCGYHKTDQPV]DeaHLSPF\_GZ[E\_MNi\_AAB base-dn CN=Users,DC=lab,DC=com search-filter user-object-type
Person

3단계. LDAP 서버 그룹을 구성합니다.

Configuration(컨피그레이션) > Security(보안) > AAA > Servers/Groups(서버/그룹) > LDAP > Server Groups(서버 그룹)로 이동하고 +ADD(추가)를 클릭합니다

| Configuration * > Security * : | AAA                    |                     |     |
|--------------------------------|------------------------|---------------------|-----|
| + AAA Wizard                   |                        |                     |     |
| Servers / Groups AAA Me        | thod List AAA Advanced |                     |     |
| + Add × Delete                 |                        |                     |     |
| RADIUS                         | Servers Server Groups  |                     |     |
| TACACS+                        |                        |                     |     |
| LDAP                           | Name                   | Server 1            | Ser |
|                                | ldapgr                 | AD                  | N/A |
|                                |                        | 10 🔻 items per page |     |
|                                |                        |                     |     |

이름을 입력하고 이전 단계에서 구성한 LDAP 서버를 추가합니다.

| Name*             | ldapgr           |   |
|-------------------|------------------|---|
| Group Type        | LDAP             |   |
| Available Servers | Assigned Servers |   |
| NAS               | > AD             | ~ |
|                   |                  |   |

>>

«

Update and apply(업데이트 및 적용)를 클릭하여 저장합니다.

CLI 명령:

aaa group server ldap ldapgr server AD 4단계. AAA 인증 방법 구성

Configuration(컨피그레이션) > Security(보안) > AAA > AAA Method List(AAA 방법 목록) > Authentication(인증)으로 이동하고 +Add(추가)를 클릭합니다

dot1x 유형 인증 방법을 구성하고 로컬로만 지정합니다. LDAP 서버 그룹을 가리키고 싶겠지만 여 기서 802.1X 인증자 역할을 하는 것은 WLC 자체입니다(사용자 데이터베이스가 LDAP에 있지만 권

#### 한 부여 방법 작업).

| Quick Setup: AAA Authentication     |                   |                        |  |  |  |
|-------------------------------------|-------------------|------------------------|--|--|--|
| Method List Name*                   | Idapauth          |                        |  |  |  |
| Type*                               | dot1x             | v (i)                  |  |  |  |
| Group Type                          | local             | v (i)                  |  |  |  |
| Available Server Groups             |                   | Assigned Server Groups |  |  |  |
| radius<br>Idap<br>tacacs+<br>Idapgr | ><br><<br>>><br>« |                        |  |  |  |

#### CLI 명령:

aaa authentication dot1x ldapauth local 5단계. AAA 권한 부여 방법 구성

Configuration(컨피그레이션) > Security(보안) > AAA > AAA Method List(AAA 메서드 목록) > Authorization(권한 부여)으로 이동하고 +Add(+추가)를 클릭합니다

인증 방법의 credential-download 유형을 생성하고 LDAP 그룹을 가리키도록 합니다.

| Quick Setup: | AAA Authori | ization |
|--------------|-------------|---------|
|--------------|-------------|---------|

| Method List Name*         | Idapauth               |  |
|---------------------------|------------------------|--|
| Type*                     | credential-download v  |  |
| Group Type                | group v i              |  |
| Fallback to local         |                        |  |
| Authenticated             |                        |  |
| Available Server Groups   | Assigned Server Groups |  |
| radius<br>Idap<br>tacacs+ | Idapgr                 |  |

CLI 명령:

aaa authorization credential-download ldapauth group ldapgr 6단계. 로컬 인증 세부 정보 구성

Configuration(컨피그레이션) > Security(보안) > AAA > AAA Method List(AAA 메서드 목록) > AAA advanced(AAA 고급)로 이동합니다

인증과 권한 부여를 모두 위해 Method List(방법 목록)를 선택하고 로컬로 가리키는 dot1x 인증 방법과 LDAP로 향하는 credential-download 권한 부여 방법을 선택합니다

| Configuration - > Security - > AAA        |                            |               |
|-------------------------------------------|----------------------------|---------------|
| + AAA Wizard                              |                            |               |
| Servers / Groups AAA Method List AAA Adva | nced                       |               |
| Global Config                             | Local Authentication       | Method List 🔹 |
| RADIUS Fallback                           | Authentication Method List | Idapauth 🔻    |
| Attribute List Name                       | Local Authorization        | Method List v |
| Device Authentication                     | Authorization Method List  | Idapauth 🔻    |
| AP Policy                                 | Radius Server Load Balance | DISABLED      |
| Password Policy                           | Interim Update             |               |
| AAA Interface                             | Show Advanced Settings >>> |               |

CLI 명령:

aaa local authentication ldapauth authorization ldapauth 7단계. dot1x WLAN 구성

Configuration(컨피그레이션) > WLAN(WLAN)으로 이동하고 +Add(추가)를 클릭합니다

#### 프로파일 및 SSID 이름을 선택하고 활성화되었는지 확인합니다.

| Edit | WLAN    |            |                           |                                            |                                      |
|------|---------|------------|---------------------------|--------------------------------------------|--------------------------------------|
|      |         | A Changing | g WLAN parameters while i | t is enabled will result in loss of connec | ctivity for clients connected to it. |
| Ge   | neral   | Security   | Add To Policy Tags        |                                            |                                      |
|      |         |            | A Please ad               | ld the WLANs to Policy Tags for them t     | to broadcast.                        |
|      | Profile | Name*      | LDAP                      | Radio Policy                               | All                                  |
|      | SSID*   |            | LDAP                      | Broadcast SSID                             |                                      |
|      | WLAN    | ID*        | 1                         | ]                                          |                                      |
|      | Status  |            |                           |                                            |                                      |

레이어 2 보안 탭으로 이동합니다.

#### WPA+WPA2를 레이어 2 보안 모드로 선택

#### WPA 매개변수에서 WPA2 및 AES가 활성화되어 있는지 **확인하고 802.1X를 활성화합니다**

|            | A Changi     | ng wLAN para | imeters while it is enabled will result | in loss of connectivity for clients con | inected to it. |
|------------|--------------|--------------|-----------------------------------------|-----------------------------------------|----------------|
| General    | Security     | Add To F     | Policy Tags                             |                                         |                |
| Layer2     | Layer3       | ААА          |                                         |                                         |                |
| Layer 2 Se | ecurity Mode |              | WPA + WPA2 🔻                            | Lobby Admin Access                      |                |
| MAC Filter | ing          |              |                                         | Fast Transition                         | Adaptive Enab  |
| Protecte   | d Manageme   | ent Frame    |                                         | Over the DS                             |                |
|            |              |              |                                         | Reassociation Timeout                   | 20             |
| PMF        |              |              | Disabled v                              | MPSK Configuration                      |                |
| WPA Par    | ameters      |              |                                         | MPSK                                    |                |
| WPA Polic  | y            |              |                                         |                                         |                |
| WPA2 Poli  | icy          |              |                                         |                                         |                |
| GTK Rando  | omize        |              |                                         |                                         |                |
| OSEN Poli  | су           |              |                                         |                                         |                |
| WPA2 Enc   | cryption     |              | AES(CCMP128)                            |                                         |                |
|            |              |              | CCMP256                                 |                                         |                |
|            |              |              | GCMP128                                 |                                         |                |
|            |              |              | GOMP250                                 |                                         |                |
| Auth Key M | vigmt        |              | ✓ 802.1x                                |                                         |                |
|            |              |              |                                         |                                         |                |
|            |              |              | FT + 802.1x                             |                                         |                |
|            |              |              | FT + PSK                                |                                         |                |
|            |              |              | 802.1x-SHA256                           |                                         |                |

AAA 하위 탭으로 이동합니다.

이전에 생성한 dot1x 인증 방법을 선택하고 로컬 EAP 인증을 활성화한 다음 첫 번째 단계에서 구성 된 EAP 프로파일을 선택합니다.

| Edit WLAN |              |              |                                                                                                |
|-----------|--------------|--------------|------------------------------------------------------------------------------------------------|
|           | A Chang      | jing WLAN pa | arameters while it is enabled will result in loss of connectivity for clients connected to it. |
| General   | Security     | Add To       | Policy Tags                                                                                    |
| Layer2    | Layer3       | AAA          |                                                                                                |
| Authentic | cation List  |              | Idapauth v (i)                                                                                 |
| Local EA  | P Authentica | tion         |                                                                                                |
| EAP Prof  | ile Name     |              | PEAP <b>v</b>                                                                                  |

Apply(적용)를 클릭하여 저장합니다.

CLI 명령:

wlan LDAP 1 LDAP local-auth PEAP security dot1x authentication-list ldapauth no shutdown 8단계.WLAN이 브로드캐스트되는지 확인합니다.

Configuration(**컨피그레이션) > Tags(태그)**로 이동하고 SSID가 현재 SSID로 서비스하는 정책 프로 파일에 포함되어 있는지 확인합니다(아직 태그를 구성하지 않은 경우 새 새 컨피그레이션의 기본 정책 태그). 기본적으로 default-policy-tag는 수동으로 포함할 때까지 생성한 새 SSID를 브로드캐스 트하지 않습니다.

이 문서에서는 정책 프로필의 컨피그레이션을 다루지 않으며 컨피그레이션의 해당 부분에 대해 잘 알고 있다고 가정합니다.

Active Directory를 사용하는 경우 "userPassword" 특성을 전송하도록 AD 서버를 구성해야 합니다. 이 특성을 WLC로 전송해야 합니다. AD 서버가 아닌 WLC가 검증을 하기 때문입니다. 비밀번호가 일반 텍스트로 전송되지 않으므로 LDAP 데이터베이스를 사용하여 확인할 수 없으므로 PEAPmschapv2 메서드로 인증하는 데 문제가 있을 수도 있습니다. PEAP-GTC 메서드만 특정 LDAP 데 이터베이스에서 작동합니다.

## LDAP 서버 세부사항 이해

9800 웹 UI의 필드 이해

다음은 9800에 구성된 LDAP 서버로 작동하는 매우 기본적인 Active Directory의 예입니다

#### Edit AAA LDAP Server

| Server Name*                | AD                    | ]                              |
|-----------------------------|-----------------------|--------------------------------|
| Server Address*             | 192.168.1.192         | Provide a valid Server address |
| Port Number*                | 389                   | aduress                        |
| Simple Bind                 | Authenticated v       |                                |
| Bind User name*             | Administrator@lab.cor |                                |
| Bind Password *             | •                     | ]                              |
| Confirm Bind Password*      | •                     | ]                              |
| User Base DN*               | CN=Users,DC=lab,DC    | ]                              |
| User Attribute              | •                     |                                |
| User Object Type            |                       | +                              |
|                             | User Object Type      | √] Remove                      |
|                             | Person                | ×                              |
|                             |                       |                                |
| Server Timeout<br>(seconds) | 0-65534               | ]                              |
| Secure Mode                 |                       |                                |
| Trustpoint Name             | •                     |                                |

이름과 IP는 충분히 설명이 가능합니다.

포트: 389는 LDAP의 기본 포트이지만 서버에서 다른 포트를 사용할 수 있습니다.

단순 바인딩: 현재 인증되지 않은 바인드를 지원하는 LDAP 데이터베이스가 있는 경우는 매우 드뭅 니다(즉, 인증 양식 없이 누구나 LDAP 검색을 수행할 수 있습니다). 인증된 단순 바인딩은 가장 일 반적인 인증 유형이며 Active Directory에서 기본적으로 허용하는 것입니다. 관리자 계정 이름과 암 호를 입력하여 사용자 데이터베이스에서 검색할 수 있습니다.

바인드 사용자 이름: Active Directory에서 관리자 권한이 있는 사용자 이름을 가리켜야 합니다. AD는 "user@domain" 형식을 허용하지만 다른 많은 LDAP 데이터베이스에서는 사용자 이름에 "CN=xxx,DC=xxx" 형식을 사용합니다. AD가 아닌 다른 LDAP 데이터베이스의 예는 이 문서의 뒷부 분에 나와 있습니다.

바인딩 암호: 이전에 입력한 관리자 사용자 이름의 비밀번호를 입력합니다.

사용자 기본 DN: 여기에 검색이 시작되는 LDAP 트리의 위치인 "search root(검색 루트)"를 입력합 니다. 이 예에서는 LDAP 도메인의 예가 lab.com이므로 DN이 "CN=Users,DC=lab,DC=com"인 "Users" 그룹 아래에 모든 사용이 있습니다. 이 사용자 기본 DN을 찾는 방법의 예는 이 섹션의 뒷부 분에서 제공됩니다.

사용자 특성: 이는 비워둘 수도 있고 어떤 LDAP 필드가 LDAP 데이터베이스의 사용자 이름으로 간 주되는지를 나타내는 LDAP 특성 맵을 가리킬 수도 있습니다. 그러나 Cisco 버그 ID로 인해 <u>CSCv11813</u> 그러나 WLC는 CN 필드와의 인증을 시도합니다.

사용자 개체 유형: 이렇게 하면 사용자로 간주되는 객체의 유형이 결정됩니다. 일반적으로 이것은 "사람"입니다. AD 데이터베이스가 있고 컴퓨터 계정을 인증하면 "컴퓨터"일 수 있지만, LDAP에서 많은 사용자 지정을 제공합니다.

보안 모드에서는 Secure LDAP over TLS를 활성화하며 TLS 암호화에 인증서를 사용하려면 9800에서 신뢰 지점을 선택해야 합니다.

## sAMAaccountName 특성을 사용하는 LDAP 802.1x 인증

이 개선 사항은 17.6.1 버전에 도입되었습니다.

#### 사용자에 대해 "userPassword" 특성을 구성합니다.

1단계. Windows 서버에서 ActiveDirectory 사용자 및 컴퓨터로 이동합니다.

#### Active Directory Users and Computers

#### File Action View Help

NTDS Quotas
 TPM Devices

#### |= ⇒| 2 📰 📋 🗐 Q 🕞 🛛 🖬 🐍 🗽 🗑 🖉 🎘 Active Directory Users and Com Name Туре Description > 📔 Saved Queries Administrator User Built-in account for ad... ✓ iii cciew.local Allowed RO... Security Group... Members in this group c... > 📔 Builtin Cert Publish... Security Group... Members of this group ... > Computers 💐 Cloneable D... Security Group... Members of this group t... > 📓 Domain Controllers DefaultAcco... User A user account manage... > 📔 ForeignSecurityPrincipal: Roperational Content of the security Group... Members in this group c... > 🚞 Keys A DnsAdmins Security Group... DNS Administrators Gro... > 📔 LostAndFound > Managed Service Accourt > Program Data > 📔 System 📋 Users

|   | 🚜 DnsUpdateP   | Security Group | DNS clients who are per   |
|---|----------------|----------------|---------------------------|
|   | 💐 Domain Ad    | Security Group | Designated administrato   |
|   | 💐 Domain Co    | Security Group | All workstations and ser  |
|   | 💐 Domain Con   | Security Group | All domain controllers i  |
|   | 💐 Domain Gue   | Security Group | All domain guests         |
|   | 💐 Domain Users | Security Group | All domain users          |
|   | 💐 Enterprise A | Security Group | Designated administrato   |
|   | 💐 Enterprise K | Security Group | Members of this group     |
|   | 🗟 Enterprise R | Security Group | Members of this group     |
|   | KGroup Polic   | Security Group | Members in this group c   |
|   | 🛃 Guest        | User           | Built-in account for gue  |
|   | 🛃 kanu         | User           |                           |
|   | 🧟 Key Admins   | Security Group | Members of this group     |
|   | 🛃 krbtgt       | User           | Key Distribution Center   |
|   | Reprotected Us | Security Group | Members of this group     |
|   | RAS and IAS    | Security Group | Servers in this group can |
|   | Read-only D    | Security Group | Members of this group     |
|   | 🧟 Schema Ad    | Security Group | Designated administrato   |
|   | sony s         | User           |                           |
|   | 📥 tejas        | User           |                           |
|   | 🛃 test         | User           |                           |
|   | stest123       | User           |                           |
|   | k 🛃 🕺          | User           |                           |
|   | & vk1          | User           |                           |
|   | Synopesh G.    | User           |                           |
| L |                |                |                           |

#### 2단계. 해당 사용자 이름을 마우스 오른쪽 버튼으로 클릭하고 속성을 선택합니다

| > 🧮 Managed Service Accourt | 🚜 DnsUpdate  | Security Group   | DNS clients who are per  |
|-----------------------------|--------------|------------------|--------------------------|
| > 📔 Program Data            | 💐 Domain Ad. | Security Group   | Designated administrato  |
| > 📔 System                  | 💐 Domain Co. | Security Group   | All workstations and ser |
| 📔 Users                     | 💐 Domain Cor | n Security Group | All domain controllers i |
| > 🧮 NTDS Quotas             | 💐 Domain Gu  | e Security Group | All domain guests        |
| > 🧮 TPM Devices             | 🚇 Dom 🖅 💷    | C                | All -1-main users        |
|                             | at Enter     | Сору             | nated administrato       |
|                             | 💐 Enter      | Add to a group   | pers of this group       |
|                             | A Enter      | Name Mappings    | pers of this group       |
|                             | 🖧 Grou       | Disable Account  | pers in this group c     |
|                             | ᡖ Guest      | Reset Password   | in account for gue       |
|                             | 🛃 kanu       | Maria            |                          |
|                             | 🧟 Key A      | Nove             | pers of this group       |
|                             | 🛃 krbtg      | Open Home Page   | istribution Center       |
|                             | A Prote      | Send Mail        | pers of this group       |
|                             | 🚉 RAS a      | All Tasks        | s in this group can      |
|                             | Read-        |                  | pers of this group       |
|                             | A Scher      | Cut              | nated administrato       |
|                             | 🛃 sony       | Delete           |                          |
|                             | 🛃 tejas      | Rename           |                          |
|                             | 🖁 test       |                  |                          |
|                             | 🖁 test12     | Properties       |                          |
|                             | 🛃 vk         | Help             |                          |
|                             | & vk1        | User             |                          |
|                             | 🛃 Yogesh G.  | User             |                          |
|                             |              |                  |                          |

3단계. 속성 창에서 속성 편집기를 선택합니다

## /k1 Properties

| Published C | ertifi | cates   | Member Of      | Pa | asswor | d Replica | tion | Dial-in     | Object   |
|-------------|--------|---------|----------------|----|--------|-----------|------|-------------|----------|
| Security    |        | En      | vironment      |    | Sess   | ions      |      | Remote co   | ontrol   |
| General     | Ad     | dress   | Account        | P  | rofile | Teleph    | none | s Orga      | nization |
| Remote      | Des    | ctop Se | rvices Profile |    | C      | DM+       |      | Attribute I | Editor   |

## Attributes:

| Attribute          | Value                              | ^ |
|--------------------|------------------------------------|---|
| uid                | <not set=""></not>                 |   |
| uidNumber          | <not set=""></not>                 |   |
| unicodePwd         | <not set=""></not>                 |   |
| unixHomeDirectory  | <not set=""></not>                 |   |
| unixUserPassword   | <not set=""></not>                 |   |
| url                | <not set=""></not>                 |   |
| userAccountControl | 0x10200 = (NORMAL_ACCOUNT   DONT_I |   |
| userCert           | <not set=""></not>                 |   |
| userCertificate    | <not set=""></not>                 |   |
| userParameters     | <not set=""></not>                 |   |
| userPassword       | <not set=""></not>                 |   |
| userPKCS12         | <not set=""></not>                 |   |
| userPrincipalName  | vk1@cciew.local                    |   |
| userSharedFolder   | <not set=""></not>                 | Y |
| <                  | >                                  |   |

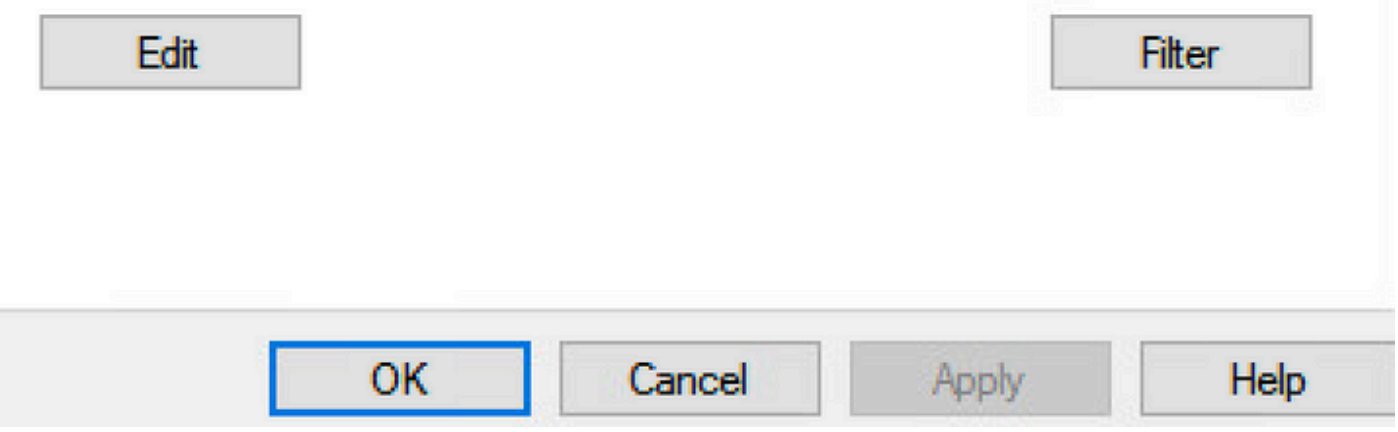

4단계. "userPassword" 특성을 구성합니다. 16진수 값으로 구성해야 하는 사용자의 비밀번호입니

다.

# vk1 Properties

# ? X Published Certificates Member Of Password Replication Dial-in Object

| Security    | Environment          | Sessi | ons      | Remote control |
|-------------|----------------------|-------|----------|----------------|
| G Ad        | A                    | n     | Televier |                |
| Multi-value | d Octet String Edito | r     |          | ×              |
| Attribute:  | userPassword         |       |          |                |
| Values:     |                      |       |          |                |
|             |                      |       |          | Add            |
|             |                      |       |          | Remove         |
|             |                      |       |          | Edit           |
|             |                      |       |          |                |
|             |                      |       |          |                |
|             |                      |       |          |                |
|             |                      |       |          |                |
|             |                      |       |          |                |
|             |                      |       |          |                |
|             |                      | (     | ОК       | Cancel         |
|             |                      |       |          |                |

## /k1 Properties

|       | 1000 |
|-------|------|
| · · · | ~    |
|       | e 2  |

| Published Certif | icates  | Member Of       | Password | Replication | Dial-in   | Object   |
|------------------|---------|-----------------|----------|-------------|-----------|----------|
| Security         | En      | vironment       | Sessio   | ns l        | Remote co | ontrol   |
| G-nord A         | ddmaaa  | Account         | Desfile  | Telephonee  | 0         | nization |
| Multi-valu       | ed Octe | et String Edito | or       |             |           | $\times$ |
| Octet String     | Attribu | te Editor       |          |             |           | ×        |
| Attribute:       |         | userPassw       | ord      |             |           | _        |
| Value format     | :       | Hexadecim       | nal      |             |           | ~        |
| Value:           |         |                 |          |             |           |          |
| 43 69 73         | 63 6I   | 7 31 32 33      |          |             |           | ^        |
|                  |         |                 |          | I           |           |          |
|                  |         |                 |          |             |           |          |
|                  |         |                 |          |             |           | ~        |
| Clear            |         |                 |          | OK          | Cance     | el       |
|                  |         |                 | 0        | n l         | Cancer    |          |
|                  |         |                 |          |             |           |          |
|                  | O       | к с             | ancel    | Apply       |           | Help     |

확인을 클릭하여 올바른 비밀번호가 표시되는지 확인합니다

| v  | k1   | p | ro | pe | rti  | es |
|----|------|---|----|----|------|----|
| w. | P. 1 |   | 10 | P  | 1 61 |    |

| Security Fr       | Member Ot       | Password Replic | ation | Dial-in<br>Remote co  | Obje |
|-------------------|-----------------|-----------------|-------|-----------------------|------|
| Concert Address   |                 | Destile Telev   |       | Correction Correction |      |
| Multi-valued Octo | et String Edito | or              |       |                       | ×    |
| Attribute:        | userPassword    |                 |       |                       |      |
| Values:           |                 |                 |       |                       |      |
| Cisco 123         |                 |                 | ר     | Add                   |      |
|                   |                 |                 |       | Remove                | •    |
|                   |                 |                 |       | Edit                  |      |
|                   |                 |                 |       |                       |      |
|                   |                 |                 |       |                       |      |
|                   |                 |                 |       |                       |      |
|                   |                 |                 |       |                       |      |
|                   |                 |                 |       |                       |      |
|                   |                 |                 |       |                       |      |
|                   |                 | ОК              |       | Cancel                |      |
|                   |                 |                 |       |                       |      |
|                   |                 |                 |       |                       |      |
| 0                 | K C             | ancel A         | noly  |                       | Haln |

5단계. Apply(적용)를 클릭한 다음 OK(확인)를 클릭합니다

| blished Co                                                                                         | ertificates                                                           | Member Of                                                                                                    | F Passwo                                                                   | ord Replica | ation | Dial-in    | Object   |
|----------------------------------------------------------------------------------------------------|-----------------------------------------------------------------------|----------------------------------------------------------------------------------------------------|----------------------------------------------------------------------------|-------------|-------|------------|----------|
| Security                                                                                           | Er                                                                    | nvironment                                                                                                    | Sea                                                                        | ssions      | R     | emote co   | ontrol   |
| ieneral                                                                                            | Address                                                               | Account                                                                                                    | Profile                                                                    | Telep       | hones | Organ      | nization |
| Remote                                                                                             | Desktop Se                                                            | ervices Profile                                                                                                    | e I                                                                        | COM+        | A     | ttribute E | ditor    |
| Attributes:                                                                                        |                                                                       |                                                                                                    |                                                                            |             |       |            |          |
| Attribute                                                                                          |                                                                       | Value                                                                                                    |                                                                            |             |       |            | ^        |
| uid                                                                                                |                                                                       | <not se<="" td=""><td>t&gt;</td><td></td><td></td><td></td><td></td></not>                                                                                                    | t>                                                                         |             |       |            |          |
| uidNumb                                                                                            | er                                                                    | <not se<="" td=""><td>:t&gt;</td><td></td><td></td><td></td><td></td></not>                                                                                                    | :t>                                                                        |             |       |            |          |
| unicodeP                                                                                           | wd                                                                    | <not se<="" td=""><td>:t&gt;</td><td></td><td></td><td></td><td></td></not>                                                                                                    | :t>                                                                        |             |       |            |          |
| unixHome                                                                                           | Directory                                                             | <not se<="" td=""><td>:t&gt;</td><td></td><td></td><td></td><td></td></not>                                                                                                    | :t>                                                                        |             |       |            |          |
| unixUser                                                                                           | Password                                                              | <not se<="" td=""><td>:t&gt;</td><td></td><td></td><td></td><td></td></not>                                                                                                    | :t>                                                                        |             |       |            |          |
| url                                                                                                |                                                                       |                                                                                                    |                                                                            |             |       |            |          |
|                                                                                                    |                                                                       | <not se<="" td=""><td>:t&gt;</td><td></td><td></td><td></td><td></td></not>                                                                                                    | :t>                                                                        |             |       |            |          |
| userAcco                                                                                           | untControl                                                            | <not se<br="">0x1020</not>                                                                                                    | :t><br>)0 = ( NORI                                                         | MAL_ACC     | OUNT  | DONT_      | J        |
| userAcco<br>userCert                                                                               | ountControl                                                           | <not se<br="">0x1020<br/>≺not se</not>                                                                                                    | et><br>)0 = ( NORI<br>et>                                                  | MAL_ACC     | OUNT  | DONT_      | )        |
| userAcco<br>userCert<br>userCertif                                                                 | ountControl                                                           | <not se<br="">0x1020<br/><not se<br=""><not se<="" td=""><td>et&gt;<br/>)0 = (NOR <br/>et&gt;<br/>et&gt;</td><td>MAL_ACC</td><td>OUNT</td><td>DONT_</td><td>J</td></not></not></not>                                                                                                    | et><br>)0 = (NOR <br>et><br>et>                                            | MAL_ACC     | OUNT  | DONT_      | J        |
| userAcco<br>userCert<br>userCertif<br>userParar                                                    | ountControl<br>icate<br>meters                                        | <not se<br="">0x1020<br/><not se<br=""><not se<br=""><not se<="" td=""><td>st&gt;<br/>)0 = (NOR <br/>st&gt;<br/>st&gt;<br/>st&gt;</td><td>MAL_ACC</td><td>OUNT</td><td>DONT_</td><td>J</td></not></not></not></not>                                                                                                    | st><br>)0 = (NOR <br>st><br>st><br>st>                                     | MAL_ACC     | OUNT  | DONT_      | J        |
| userAcco<br>userCert<br>userCertif<br>userParar<br>userPass                                        | ountControl<br>licate<br>meters<br>word                               | <not se<br="">0x1020<br/><not se<br=""><not se<br=""><not se<br="">Cisco1</not></not></not></not>                                                                                                    | et><br>)0 = (NORI<br>et><br>et><br>et><br>23                               | MAL_ACC     | OUNT  | DONT_      | J        |
| userAcco<br>userCerti<br>userCertif<br>userParar<br>userPass<br>userPKC                            | ountControl<br>licate<br>meters<br>word<br>\$12                       | <not se<br="">0x1020<br/><not se<br=""><not se<br=""><not se<br="">Cisco11<br/><not se<="" td=""><td>et&gt;<br/>)0 = (NORI<br/>et&gt;<br/>et&gt;<br/>et&gt;<br/>23<br/>et&gt;</td><td>MAL_ACC</td><td>OUNT</td><td>DONT_</td><td></td></not></not></not></not></not>                                                           | et><br>)0 = (NORI<br>et><br>et><br>et><br>23<br>et>                        | MAL_ACC     | OUNT  | DONT_      |          |
| userAcco<br>userCertif<br>userParar<br>userPass<br>userPKC<br>userPrinc                            | ountControl<br>ficate<br>meters<br>word<br>\$12<br>ipalName           | <not se<br="">0x1020<br/><not se<br=""><not se<br=""><not se<br="">Cisco11<br/><not se<br="">vk1@c</not></not></not></not></not>                                                                                                    | et><br>)0 = (NORI<br>et><br>et><br>et><br>23<br>et><br>ciew.local          | MAL_ACC     | OUNT  | DONT_      |          |
| userAcco<br>userCertif<br>userParar<br>userPass<br>userPKC<br>userPrinc<br>userShare               | icate<br>meters<br>word<br>512<br>ipalName<br>edFolder                | <not se<br="">0x1020<br/><not se<br=""><not se<br=""><not se<br="">Cisco11<br/><not se<br="">vk1@c<br/><not se<="" td=""><td>et&gt;<br/>)0 = (NORI<br/>et&gt;<br/>et&gt;<br/>et&gt;<br/>23<br/>et&gt;<br/>sciew.local<br/>et&gt;</td><td>MAL_ACC</td><td>OUNT</td><td>DONT_</td><td></td></not></not></not></not></not></not>  | et><br>)0 = (NORI<br>et><br>et><br>et><br>23<br>et><br>sciew.local<br>et>  | MAL_ACC     | OUNT  | DONT_      |          |
| userAcco<br>userCertif<br>userParar<br>userPass<br>userPKC<br>userPrinc<br>userShare<br><          | icate<br>meters<br>word<br>512<br>ipalName<br>edFolder                | <not se<br="">0x1020<br/><not se<br=""><not se<br=""><not se<br="">Cisco11<br/><not se<br="">vk1@c<br/><not se<="" td=""><td>et&gt;<br/>)0 = ( NORI<br/>et&gt;<br/>et&gt;<br/>et&gt;<br/>23<br/>et&gt;<br/>cciew.local<br/>et&gt;</td><td>MAL_ACC</td><td>OUNT</td><td>DONT_</td><td></td></not></not></not></not></not></not> | et><br>)0 = ( NORI<br>et><br>et><br>et><br>23<br>et><br>cciew.local<br>et> | MAL_ACC     | OUNT  | DONT_      |          |
| userAcco<br>userCertif<br>userParar<br>userPass<br>userPKC:<br>userPrinc<br>userShare<br><         | icate<br>meters<br>word<br>\$12<br>ipalName<br>edFolder               | <not se<br="">0x1020<br/><not se<br=""><not se<br=""><not se<br="">Cisco11<br/><not se<br="">vk1@c<br/><not se<="" td=""><td>t&gt;<br/>)0 = ( NORI<br/>t&gt;<br/>t&gt;<br/>t&gt;<br/>23<br/>t&gt;<br/>ciew.local<br/>t&gt;</td><td>MAL_ACC</td><td>OUNT</td><td>DONT_</td><td></td></not></not></not></not></not></not>        | t><br>)0 = ( NORI<br>t><br>t><br>t><br>23<br>t><br>ciew.local<br>t>        | MAL_ACC     | OUNT  | DONT_      |          |
| userAcco<br>userCertif<br>userParar<br>userPass<br>userPKCS<br>userPrinc<br>userShan<br><          | icate<br>meters<br>word<br>S12<br>ipalName<br>edFolder                | <not se<br="">0x1020<br/><not se<br=""><not se<br=""><not se<br="">Cisco11<br/><not se<br="">vk1@c<br/><not se<="" td=""><td>t&gt;<br/>)0 = ( NORI<br/>t&gt;<br/>t&gt;<br/>t&gt;<br/>23<br/>t&gt;<br/>ciew.local<br/>t&gt;</td><td>MAL_ACC</td><td>OUNT</td><td>DONT_</td><td></td></not></not></not></not></not></not>        | t><br>)0 = ( NORI<br>t><br>t><br>t><br>23<br>t><br>ciew.local<br>t>        | MAL_ACC     | OUNT  | DONT_      |          |
| userAcco<br>userCertif<br>userParar<br>userPass<br>userPKC3<br>userPrinc<br>userShare<br><         | icate<br>meters<br>word<br>S12<br>ipalName<br>edFolder                | <not se<br="">0x1020<br/><not se<br=""><not se<br=""><not se<br="">Cisco11<br/><not se<br="">vk1@c<br/><not se<="" td=""><td>et&gt;<br/>)0 = (NORI<br/>et&gt;<br/>et&gt;<br/>et&gt;<br/>23<br/>et&gt;<br/>eciew.local<br/>et&gt;</td><td>MAL_ACC</td><td>OUNT</td><td>DONT_</td><td></td></not></not></not></not></not></not>  | et><br>)0 = (NORI<br>et><br>et><br>et><br>23<br>et><br>eciew.local<br>et>  | MAL_ACC     | OUNT  | DONT_      |          |
| userAcco<br>userCertif<br>userParar<br>userParar<br>userPKCS<br>userPrinc<br>userShan<br><<br>Edit | ountControl<br>icate<br>meters<br>word<br>S12<br>ipalName<br>edFolder | <not se<br="">0x1020<br/><not se<br=""><not se<br=""><not se<br="">Cisco12<br/><not se<br="">vk1@c<br/><not se<="" td=""><td>t&gt;<br/>)0 = ( NORI<br/>t&gt;<br/>t&gt;<br/>t&gt;<br/>23<br/>t&gt;<br/>ciew.local<br/>t&gt;</td><td>MAL_ACC</td><td>OUNT</td><td>DONT_</td><td></td></not></not></not></not></not></not>        | t><br>)0 = ( NORI<br>t><br>t><br>t><br>23<br>t><br>ciew.local<br>t>        | MAL_ACC     | OUNT  | DONT_      |          |
| userAcco<br>userCertif<br>userParar<br>userParar<br>userPKC3<br>userPrinc<br>userShan<br><<br>Edit | ountControl<br>icate<br>meters<br>word<br>S12<br>ipalName<br>edFolder | <not se<br="">0x1020<br/><not se<br=""><not se<br=""><not se<br="">Cisco12<br/><not se<br="">vk1@c<br/><not se<="" td=""><td>t&gt;<br/>)0 = ( NORI<br/>t&gt;<br/>t&gt;<br/>t&gt;<br/>23<br/>t&gt;<br/>ciew.local<br/>t&gt;</td><td>MAL_ACC</td><td>OUNT</td><td>DONT_</td><td></td></not></not></not></not></not></not>        | t><br>)0 = ( NORI<br>t><br>t><br>t><br>23<br>t><br>ciew.local<br>t>        | MAL_ACC     | OUNT  | DONT_      |          |

6단계. 사용자에 대한 "sAMAccountName" 특성 값을 확인하고 인증을 위한 사용자 이름을 지정합 니다.

# vk1 Properties

| Published Certificates |                      |       | Member Of | Pa  | assword           | tion        | Dial-in Object |                |  |  |  |
|------------------------|----------------------|-------|-----------|-----|-------------------|-------------|----------------|----------------|--|--|--|
| Security               | Security Environment |       |           |     | Sessions          |             |                | Remote control |  |  |  |
| General                | Ad                   | dress | Account   | P   | Profile Telephone |             |                | s Organization |  |  |  |
| Remote                 | rvices Profile       |       | C         | DM+ | 1                 | Attribute B | Editor         |                |  |  |  |

## Attributes:

| secretary            | <not set=""></not> |        |
|----------------------|--------------------|--------|
| securityIdentifier   | <not set=""></not> |        |
| seeAlso              | <not set=""></not> |        |
| serialNumber         | <not set=""></not> |        |
| servicePrincipalName | <not set=""></not> |        |
| shadowExpire         | <not set=""></not> |        |
| shadowHag            | <not set=""></not> |        |
| shadowinactive       | <not set=""></not> |        |
| shadowLastChange     | <not set=""></not> |        |
| shadowMin            | <not set=""></not> | ~      |
| <                    | Chor Ser>          | >      |
| Edit                 |                    | Filter |
|                      |                    |        |
|                      |                    |        |

WLC 구성:

?

#### 1단계. LDAP 특성 맵 생성

#### 2단계. "sAMAccountName" 특성을 구성하고 "username"으로 입력합니다.

#### 3단계. LDAP 서버 컨피그레이션에서 생성된 특성 MAP을 선택합니다.

ldap attribute-map VK

map type sAMAccountName username

ldap server ldap

ipv4 10.106.38.195

attribute map VK

bind authenticate root-dn vkl password 7 00271A1507545A545C  $\,$ 

base-dn CN=users,DC=cciew,DC=local

search-filter user-object-type Person

## 웹 인터페이스에서 확인:

| Cisco Catalyst 9800-2     | 10 Wireless Controller |                        | Welcome adminnw | **          | Search APs and Clients Q |
|---------------------------|------------------------|------------------------|-----------------|-------------|--------------------------|
| Q Search Manu Items       | n*> Security*> AAA     |                        |                 |             |                          |
| Dashboard                 | ard                    |                        |                 |             |                          |
| Monitoring     Monitoring | AAA Method List        | AAA Advanced           |                 |             |                          |
| Configuration >           |                        |                        |                 |             |                          |
| C Licensing               | Servers                | Server Groups          | Server Address  | Port Number | Simple Bind              |
| LDAP X Troubleshooting    |                        | ldap                   | 10.106.38.195   | 389         | Authenticated            |
|                           |                        | < 1 P P 10 V Items per | r page          |             | 1 - 1 of 1               |

|                     | Last logiti    | 1975                   |                      |   |        |
|---------------------|----------------|------------------------|----------------------|---|--------|
|                     |                | Edit AAA LDAP Server   |                      |   |        |
|                     |                | Server Name*           | ldap                 |   |        |
| AAA Advanced        |                | Server Address*        | 10.106.38.195        |   |        |
|                     |                | Port Number*           | 389                  |   |        |
|                     |                | Simple Bind            | Authenticated 🔻      |   |        |
| Server Groups       |                | Bind User name*        | vk1                  |   |        |
| ne T                | Server Address | Bind Password *        | •                    |   |        |
|                     | 10.106.38.195  | Confirm Bind Password* | •                    |   |        |
| 1 F F 10 v items pe | er page        | User Base DN*          | CN=users,DC=cciew,DC |   |        |
|                     |                | User Attribute         | VK 🔹                 |   |        |
|                     |                | User Object Type       | +                    |   |        |
|                     |                |                        | User Object Type     | T | Remove |
|                     |                |                        | Person               |   | ×      |
|                     |                | Sequer Timeout         | 20                   |   |        |
|                     |                | (seconds)              | 30                   |   |        |
|                     |                |                        |                      |   |        |

# 다음을 확인합니다.

컨피그레이션을 확인하려면 이 문서의 명령과 함께 CLI 명령을 다시 확인하십시오.

LDAP 데이터베이스는 일반적으로 인증 로그를 제공하지 않으므로 진행 상황을 알기 어려울 수 있 습니다. LDAP 데이터베이스에 대한 연결이 설정되어 있는지 확인하기 위해 추적 및 스니퍼 캡처를 수행하는 방법을 보려면 이 문서의 Troubleshoot(문제 해결) 섹션을 참조하십시오.

## 문제 해결

이 문제를 해결하려면 이를 두 부분으로 나누는 것이 좋습니다. 첫 번째 부분은 로컬 EAP 부분의 유 효성을 검사하는 것입니다. 두 번째는 9800이 LDAP 서버와 제대로 통신하는지 확인하는 것입니다.

#### 컨트롤러에서 인증 프로세스를 확인하는 방법

클라이언트 연결의 "디버그"를 가져오기 위해 방사성 추적을 수집할 수 있습니다.

Troubleshooting(트러블슈팅) > Radioactive Trace(방사능 추적)로 이동합니다. 클라이언트 MAC 주 소를 추가하고(클라이언트가 자체 MAC이 아닌 임의의 MAC을 사용할 수 있다는 점에 유의하십시 오. 클라이언트 장치 자체의 SSID 프로파일에서 이를 확인할 수 있습니다) start를 누릅니다.

연결 시도를 재현한 후에는 "Generate(생성)"를 클릭하여 마지막 X분 동안의 로그를 얻을 수 있습니 다. 일부 LDAP 로그 **라인**이 표시되지 않으므로 internal을 클릭해야 합니다.

다음은 웹 인증 SSID에서 성공적으로 인증한 클라이언트의 무선 추적 예입니다. 명확성을 위해 일 부 불필요한 부품이 제거되었습니다. 2021/01/19 21:57:55.890953 {wncd\_x\_R0-0}{1}: [client-orch-sm] [9347]: (note): MAC: 2elf.3a65.9c09 Association received. BSSID f80f.6f15.66ae, WLAN webauth, Slot 1 AP f80f.6f15.66a0, AP7069-5A74-933C 2021/01/19 21:57:55.891049 {wncd\_x\_R0-0}{1}: [client-orch-sm] [9347]: (debug): MAC: 2elf.3a65.9c09 Received Dot11 association request. Processing started,SSID: webauth, Policy profile: LDAP, AP Name: AP7069-5A74-933C, Ap Mac Address: f80f.6f15.66a0 BSSID MAC0000.0000.0000 wlan ID: 2RSSI: -45, SNR: 0 2021/01/19 21:57:55.891282 {wncd\_x\_R0-0}{1}: [client-orch-state] [9347]: (note): MAC: 2elf.3a65.9c09 Client state transition: S\_CO\_INIT -> S\_CO\_ASSOCIATING 2021/01/19 21:57:55.891674 {wncd\_x\_R0-0}{1}: [dot11validate] [9347]: (info): MAC: 2elf.3a65.9c09 WiFi direct: Dot11 validate P2P IE. P2P IE not present. 2021/01/19 21:57:55.892114 {wncd\_x\_R0-0}{1}: [dot11] [9347]: (debug): MAC: 2elf.3a65.9c09 dot11 send association response. Sending association response with resp\_status\_code: 0 2021/01/19 21:57:55.892182 {wncd\_x\_R0-0}{1}: [dot11-frame] [9347]: (info): MAC: 2elf.3a65.9c09 WiFi direct: skip build Assoc Resp with P2P IE: Wifi direct policy disabled 2021/01/19 21:57:55.892248 {wncd\_x\_R0-0}{1}: [dot11] [9347]: (info): MAC: 2elf.3a65.9c09 dot11 send association response. Sending assoc response of length: 179 with resp\_status\_code: 0, DOT11\_STATUS: DOT11\_STATUS\_SUCCESS 2021/01/19 21:57:55.892467 {wncd\_x\_R0-0}{1}: [dot11] [9347]: (note): MAC: 2elf.3a65.9c09 Association success. AID 2, Roaming = False, WGB = False, 11r = False, 11w = False 2021/01/19 21:57:55.892497 {wncd\_x\_R0-0}{1}: [dot11] [9347]: (info): MAC: 2elf.3a65.9c09 DOT11 state transition: S\_DOT11\_INIT -> S\_DOT11\_ASSOCIATED 2021/01/19 21:57:55.892616 {wncd\_x\_R0-0}{1}: [client-orch-sm] [9347]: (debug): MAC: 2elf.3a65.9c09 Station Dot11 association is successful. 2021/01/19 21:57:55.892730 {wncd\_x\_R0-0}{1}: [client-orch-sm] [9347]: (debug): MAC: 2elf.3a65.9c09 Starting L2 authentication. Bssid in state machine:f80f.6f15.66ae Bssid in request is:f80f.6f15.66ae 2021/01/19 21:57:55.892783 {wncd\_x\_R0-0}{1}: [client-orch-state] [9347]: (note): MAC: 2elf.3a65.9c09 Client state transition: S\_CO\_ASSOCIATING -> S\_CO\_L2\_AUTH\_IN\_PROGRESS 2021/01/19 21:57:55.892896 {wncd\_x\_R0-0}{1}: [client-auth] [9347]: (note): MAC: 2elf.3a65.9c09 L2 Authentication initiated. method WEBAUTH, Policy VLAN 1,AAA override = 0 2021/01/19 21:57:55.893115 {wncd\_x\_R0-0}{1}: [auth-mgr] [9347]: (info): [2elf.3a65.9c09:capwap\_90000004] Session Start event called from SANET-SHIM with conn\_hdl 14, vlan: 0 2021/01/19 21:57:55.893154 {wncd\_x\_R0-0}{1}: [auth-mgr] [9347]: (info): [2elf.3a65.9c09:capwap\_90000004] Wireless session sequence, create context with method WebAuth 2021/01/19 21:57:55.893205 {wncd\_x\_R0-0}{1}: [auth-mgr-feat\_wireless] [9347]: (info): [2elf.3a65.9c09:capwap\_90000004] - authc\_list: ldapauth 2021/01/19 21:57:55.893211 {wncd\_x\_R0-0}{1}: [auth-mgr-feat\_wireless] [9347]: (info): [2elf.3a65.9c09:capwap\_90000004] - authz\_list: Not present under wlan configuration 2021/01/19 21:57:55.893254 {wncd\_x\_R0-0}{1}: [client-auth] [9347]: (info): MAC: 2elf.3a65.9c09 Client auth-interface state transition: S\_AUTHIF\_INIT -> S\_AUTHIF\_AWAIT\_L2\_WEBAUTH\_START\_RESP 2021/01/19 21:57:55.893461 {wncd\_x\_R0-0}{1}: [auth-mgr] [9347]: (info): [2elf.3a65.9c09:unknown] auth mgr attr change notification is received for attr (952) 2021/01/19 21:57:55.893532 {wncd\_x\_R0-0}{1}: [auth-mgr] [9347]: (info): [2elf.3a65.9c09:capwap\_90000004] auth mgr attr change notification is received for attr (1263) 2021/01/19 21:57:55.893603 {wncd\_x\_R0-0}{1}: [auth-mgr] [9347]: (info): [2elf.3a65.9c09:capwap\_90000004] auth mgr attr change notification is received for attr (220) 2021/01/19 21:57:55.893649 {wncd\_x\_R0-0}{1}: [auth-mgr] [9347]: (info): [2elf.3a65.9c09:capwap\_90000004] auth mgr attr change notification is received for attr (952) 2021/01/19 21:57:55.893679 {wncd\_x\_R0-0}{1}: [auth-mgr] [9347]: (info): [2elf.3a65.9c09:capwap\_90000004] Retrieved Client IIF ID 0xd3001364 2021/01/19 21:57:55.893731 {wncd\_x\_R0-0}{1}: [auth-mgr] [9347]: (info): [2elf.3a65.9c09:capwap\_90000004] Allocated audit session id 00000000000000000000021CA610D7 2021/01/19 21:57:55.894285 {wncd\_x\_R0-0}{1}: [auth-mgr] [9347]: (info): [2elf.3a65.9c09:capwap\_90000004] Device type found in cache Samsung Galaxy S10e 2021/01/19 21:57:55.894299 {wncd\_x\_R0-0}{1}: [auth-mgr] [9347]: (info): [2elf.3a65.9c09:capwap\_90000004] Device type for the session is detected as Samsung Galaxy S10e and old device-type not classified earlier &Device name for the session is detected as Unknown Device and old device-name not classified earlier & Old protocol map 0 and new is 1057 2021/01/19 21:57:55.894551 {wncd\_x\_R0-0}{1}: [auth-mgr] [9347]: (info): [2elf.3a65.9c09:capwap\_90000004] auth mgr attr change notification is received for attr (1337) 2021/01/19 21:57:55.894587 {wncd\_x\_R0-0}{1}: [auth-mgr-feat\_template] [9347]: (info): [2elf.3a65.9c09:capwap\_90000004] Check aaa acct configured 2021/01/19 21:57:55.894593 {wncd\_x\_R0-0}{1}: [auth-mgr-feat\_template] [9347]: (info): [0000.0000.0000:capwap\_90000004] access\_session\_acct\_filter\_spec is NULL 2021/01/19 21:57:55.894827 {wncd\_x\_R0-0}{1}: [auth-mgr] [9347]: (info): [2elf.3a65.9c09:capwap\_90000004] auth mgr attr change notification is received for attr (1337) 2021/01/19 21:57:55.894858 {wncd\_x\_R0-0}{1}: [auth-mgr-feat\_template] [9347]: (info): [2elf.3a65.9c09:capwap\_90000004] Check aaa acct configured 2021/01/19 21:57:55.894862 {wncd\_x\_R0-0}{1}: [auth-mgr-feat\_template] [9347]: (info): [0000.0000.0000:capwap\_90000004]

access\_session\_acct\_filter\_spec is NULL 2021/01/19 21:57:55.895918 {wncd\_x\_R0-0}{1}: [auth-mgrfeat\_wireless] [9347]: (info): [0000.0000.0000:unknown] retrieving vlanid from name failed 2021/01/19 21:57:55.896094 {wncd\_x\_R0-0}{1}: [auth-mgr] [9347]: (info): [2elf.3a65.9c09:capwap\_90000004] SM Reauth Plugin: Received valid timeout = 86400 2021/01/19 21:57:55.896807 {wncd\_x\_R0-0}{1}: [webauth-sm] [9347]: (info): [ 0.0.0.0]Starting Webauth, mac [2e:1f:3a:65:9c:09],IIF 0 , audit-ID 000000000000000000C1CA610D7 2021/01/19 21:57:55.897106 {wncd\_x\_R0-0}{1}: [webauth-acl] [9347]: (info): capwap\_90000004[2elf.3a65.9c09][ 0.0.0.0]Applying IPv4 intercept ACL via SVM, name: IP-Adm-V4-Int-ACL-global, priority: 50, IIF-ID: 0 2021/01/19 21:57:55.897790 {wncd\_x\_R0-0}{1}: [epm-redirect] [9347]: (info): [0000.0000:unknown] URL-Redirect-ACL = IP-Adm-V4-Int-ACL-global 2021/01/19 21:57:55.898813 {wncd\_x\_R0-0}{1}: [webauth-acl] [9347]: (info): capwap\_90000004[2elf.3a65.9c09][ 0.0.0.0]Applying IPv6 intercept ACL via SVM, name: IP-Adm-V6-Int-ACL-global, priority: 52, IIF-ID: 0 2021/01/19 21:57:55.899406 {wncd\_x\_R0-0}{1}: [epm-redirect] [9347]: (info): [0000.0000.0000:unknown] URL-Redirect-ACL = IP-Adm-V6-Int-ACL-global 2021/01/19 21:57:55.903552 {wncd\_x\_R0-0}{1}: [client-auth] [9347]: (info): MAC: 2elf.3a65.9c09 Client auth-interface state transition: S\_AUTHIF\_AWAIT\_L2\_WEBAUTH\_START\_RESP -> S\_AUTHIF\_L2\_WEBAUTH\_PENDING 2021/01/19 21:57:55.903575 {wncd\_x\_R0-0}{1}: [ewlc-infra-evq] [9347]: (note): Authentication Success. Resolved Policy bitmap:11 for client 2elf.3a65.9c09 2021/01/19 21:57:55.903592 {wncd\_x\_R0-0}{1}: [client-auth] [9347]: (info): MAC: 2elf.3a65.9c09 Client auth-interface state transition: S\_AUTHIF\_L2\_WEBAUTH\_PENDING -> S\_AUTHIF\_L2\_WEBAUTH\_PENDING 2021/01/19 21:57:55.903709 {wncd\_x\_R0-0}{1}: [client-auth] [9347]: (info): MAC: 2elf.3a65.9c09 Client auth-interface state transition: S\_AUTHIF\_L2\_WEBAUTH\_PENDING -> S\_AUTHIF\_L2\_WEBAUTH\_DONE 2021/01/19 21:57:55.903774 {wncd\_x\_R0-0}{1}: [auth-mgr] [9347]: (info): [2elf.3a65.9c09:capwap\_90000004] Device type for the session is detected as Samsung Galaxy S10e and old Samsung Galaxy S10e &Device name for the session is detected as Unknown Device and old Unknown Device & Old protocol map 1057 and new is 1025 2021/01/19 21:57:55.903858 {wncd\_x\_R0-0}{1}: [auth-mgr] [9347]: (info): [2elf.3a65.9c09:capwap\_90000004] Device type for the session is detected as Samsung Galaxy S10e and old Samsung Galaxy S10e & Device name for the session is detected as Unknown Device and old Unknown Device & Old protocol map 1057 and new is 1025 2021/01/19 21:57:55.903924 {wncd\_x\_R0-0}{1}: [auth-mgr] [9347]: (info): [2elf.3a65.9c09:capwap\_90000004] Device type for the session is detected as Samsung Galaxy S10e and old Samsung Galaxy S10e &Device name for the session is detected as Unknown Device and old Unknown Device & Old protocol map 1057 and new is 1025 2021/01/19 21:57:55.904005 {wncd\_x\_R0-0}{1}: [client-orch-sm] [9347]: (debug): MAC: 2elf.3a65.9c09 L2 Authentication of station is successful., L3 Authentication : 1 2021/01/19 21:57:55.904173 {wncd\_x\_R0-0}{1}: [client-orch-sm] [9347]: (note): MAC: 2elf.3a65.9c09 Mobility discovery triggered. Client mode: Flex - Local Switching 2021/01/19 21:57:55.904181 {wncd\_x\_R0-0}{1}: [client-orch-state] [9347]: (note): MAC: 2elf.3a65.9c09 Client state transition: S\_CO\_L2\_AUTH\_IN\_PROGRESS -> S\_CO\_MOBILITY\_DISCOVERY\_IN\_PROGRESS 2021/01/19 21:57:55.904245 {wncd\_x\_R0-0}{1}: [mm-transition] [9347]: (info): MAC: 2elf.3a65.9c09 MMIF FSM transition: S\_MA\_INIT -> S\_MA\_MOBILITY\_DISCOVERY\_PROCESSED\_TR on E\_MA\_MOBILITY\_DISCOVERY 2021/01/19 21:57:55.904410 {wncd\_x\_R0-0}{1}: [mm-client] [9347]: (info): MAC: 2elf.3a65.9c09 Invalid transmitter ip in build client context 2021/01/19 21:57:55.904777 {wncd\_x\_R0-0}{1}: [mm-client] [9347]: (debug): MAC: 2elf.3a65.9c09 Received mobile\_announce, sub type: 0 of XID (0) from (WNCD[0]) 2021/01/19 21:57:55.904955 {wncd\_x\_R0-0}{1}: [mm-client] [9347]: (debug): MAC: 2elf.3a65.9c09 Add MCC by tdl mac: client\_ifid 0x90000006 is assigned to client 2021/01/19 21:57:55.905072 {wncd\_x\_R0-0}{1}: [mm-client] [9347]: (debug): MAC: 0000.0000.0000 Sending mobile\_announce\_nak of XID (0) to (WNCD[0]) 2021/01/19 21:57:55.905157 {wncd\_x\_R0-0}{1}: [mmclient] [9347]: (debug): MAC: 2elf.3a65.9c09 Received mobile\_announce\_nak, sub\_type: 1 of XID (0) from (WNCD[0]) 2021/01/19 21:57:55.905267 {wncd\_x\_R0-0}{1}: [mm-transition] [9347]: (info): MAC: 2elf.3a65.9c09 MMIF FSM transition: S\_MA\_INIT\_WAIT\_ANNOUNCE\_RSP -> S\_MA\_NAK\_PROCESSED\_TR on E\_MA\_NAK\_RCVD 2021/01/19 21:57:55.905283 {wncd\_x\_R0-0}{1}: [mm-client] [9347]: (info): MAC: 2elf.3a65.9c09 Roam type changed - None -> None 2021/01/19 21:57:55.905317 {wncd\_x\_R0-0}{1}: [mm-client] [9347]: (info): MAC: 2elf.3a65.9c09 Mobility role changed - Unassoc -> Local 2021/01/19 21:57:55.905515 {wncd\_x\_R0-0}{1}: [mm-client] [9347]: (note): MAC: 2elf.3a65.9c09 Mobility Successful. Roam Type None, Sub Roam Type MM\_SUB\_ROAM\_TYPE\_NONE, Client IFID: 0x9000006, Client Role: Local PoA: 0x90000004 PoP: 0x0 2021/01/19 21:57:55.905570 {wncd\_x\_R0-0}{1}: [client-orch-sm] [9347]: (debug): MAC: 2elf.3a65.9c09 Processing mobility response from MMIF. Client ifid: 0x90000006, roam type: None, client role: Local 2021/01/19 21:57:55.906210 {wncd\_x\_R0-0}{1}: [ewlc-qos-client] [9347]: (info): MAC: 2elf.3a65.9c09 Client QoS add mobile cb 2021/01/19 21:57:55.906369 {wncd\_x\_R0-0}{1}: [ewlc-qos-client] [9347]: (info): MAC: 2elf.3a65.9c09 No QoS PM Name or QoS Level received from SANet for pm\_dir:0. Check client is fastlane, otherwise set pm name to none 2021/01/19 21:57:55.906399 {wncd\_x\_R0-0}{1}: [ewlc-qosclient] [9347]: (info): MAC: 2elf.3a65.9c09 No QoS PM Name or QoS Level received from SANet for pm\_dir:1. Check client is fastlane, otherwise set pm name to none 2021/01/19 21:57:55.906486

{wncd\_x\_R0-0}{1}: [client-auth] [9347]: (note): MAC: 2elf.3a65.9c09 ADD MOBILE sent. Client state flags: 0x12 BSSID: MAC: f80f.6f15.66ae capwap IFID: 0x90000004 2021/01/19 21:57:55.906613 {wncd\_x\_R0-0}{1}: [client-orch-state] [9347]: (note): MAC: 2elf.3a65.9c09 Client state transition: S\_CO\_MOBILITY\_DISCOVERY\_IN\_PROGRESS -> S\_CO\_DPATH\_PLUMB\_IN\_PROGRESS 2021/01/19 21:57:55.907326 {wncd\_x\_R0-0}{1}: [dot11] [9347]: (note): MAC: 2elf.3a65.9c09 Client datapath entry params - ssid:webauth,slot\_id:1 bssid ifid: 0x0, radio\_ifid: 0x90000002, wlan\_ifid: 0xf0400002 2021/01/19 21:57:55.907544 {wncd\_x\_R0-0}{1}: [ewlc-qos-client] [9347]: (info): MAC: 2elf.3a65.9c09 Client QoS dpath create params 2021/01/19 21:57:55.907594 {wncd x R0-0}{1}: [avcafc] [9347]: (debug): AVC enabled for client 2elf.3a65.9c09 2021/01/19 21:57:55.907701 {wncd\_x\_R0-0}{1}: [dpath\_svc] [9347]: (note): MAC: 2elf.3a65.9c09 Client datapath entry created for ifid 0x90000006 2021/01/19 21:57:55.908229 {wncd\_x\_R0-0}{1}: [client-orch-state] [9347]: (note): MAC: 2elf.3a65.9c09 Client state transition: S\_CO\_DPATH\_PLUMB\_IN\_PROGRESS -> S\_CO\_IP\_LEARN\_IN\_PROGRESS 2021/01/19 21:57:55.908704 {wncd\_x\_R0-0}{1}: [client-iplearn] [9347]: (info): MAC: 2elf.3a65.9c09 IP-learn state transition: S\_IPLEARN\_INIT -> S\_IPLEARN\_IN\_PROGRESS 2021/01/19 21:57:55.918694 {wncd\_x\_R0-0}{1}: [client-auth] [9347]: (info): MAC: 2elf.3a65.9c09 Client auth-interface state transition: S\_AUTHIF\_L2\_WEBAUTH\_DONE -> S\_AUTHIF\_L2\_WEBAUTH\_DONE 2021/01/19 21:57:55.922254 {wncd\_x\_R0-0}{1}: [dot11k] [9347]: (info): MAC: 2elf.3a65.9c09 Neighbor AP fc5b.3984.8220 lookup has failed, ap contextnot available on this instance 2021/01/19 21:57:55.922260 {wncd\_x\_R0-0}{1}: [dot11k] [9347]: (info): MAC: 2elf.3a65.9c09 Neighbor AP 88f0.3169.d390 lookup has failed, ap contextnot available on this instance  $\label{eq:loss_loss} 2021/01/19\ 21:57:55.962883\ \{wncd_x_R0-0\}\{1\}:\ [client-iplearn]\ [9347]:\ (note):\ MAC:$ 2elf.3a65.9c09 Client IP learn successful. Method: IP Snooping IP: 192.168.1.17 2021/01/19 21:57:55.963827 {wncd\_x\_R0-0}{1}: [client-iplearn] [9347]: (info): MAC: 2elf.3a65.9c09 Client IP learn successful. Method: IPv6 Snooping IP: fe80::2clf:3aff:fe65:9c09 2021/01/19 21:57:55.964481 {wncd\_x\_R0-0}{1}: [auth-mgr] [9347]: (info): [2elf.3a65.9c09:capwap\_90000004] auth mgr attr change notification is received for attr (8) 2021/01/19 21:57:55.965176 {wncd\_x\_R0-0}{1}: [client-iplearn] [9347]: (info): MAC: 2elf.3a65.9c09 IP-learn state transition: S\_IPLEARN\_IN\_PROGRESS -> S\_IPLEARN\_COMPLETE 2021/01/19 21:57:55.965550 {wncd\_x\_R0-0}{1}: [authmgr] [9347]: (info): [2elf.3a65.9c09:capwap\_90000004] auth mgr attr change notification is received for attr (10) 2021/01/19 21:57:55.966127 {wncd\_x\_R0-0}{1}: [client-iplearn] [9347]: (info): MAC: 2elf.3a65.9c09 IP-learn state transition: S\_IPLEARN\_COMPLETE -> S\_IPLEARN\_COMPLETE 2021/01/19 21:57:55.966328 {wncd\_x\_R0-0}{1}: [client-orch-sm] [9347]: (debug): MAC: 2elf.3a65.9c09 Received ip learn response. method: IPLEARN\_METHOD\_IP\_SNOOPING 2021/01/19 21:57:55.966413 {wncd\_x\_R0-0}{1}: [client-orch-sm] [9347]: (debug): MAC: 2elf.3a65.9c09 Triggered L3 authentication. status = 0x0, Success 2021/01/19 21:57:55.966424 {wncd\_x\_R0-0}{1}: [client-orch-state] [9347]: (note): MAC: 2elf.3a65.9c09 Client state transition: S\_CO\_IP\_LEARN\_IN\_PROGRESS -> S\_CO\_L3\_AUTH\_IN\_PROGRESS 2021/01/19 21:57:55.967404 {wncd\_x\_R0-0}{1}: [client-auth] [9347]: (note): MAC: 2elf.3a65.9c09 L3 Authentication initiated. LWA 2021/01/19 21:57:55.967433 {wncd\_x\_R0-0}{1}: [client-auth] [9347]: (info): MAC: 2elf.3a65.9c09 Client auth-interface state transition: S\_AUTHIF\_L2\_WEBAUTH\_DONE -> S\_AUTHIF\_WEBAUTH\_PENDING 2021/01/19 21:57:55.968312 {wncd\_x\_R0-0}{1}: [sisf-packet] [9347]: (debug): RX: ARP from interface capwap\_90000004 on vlan 1 Source MAC: 2e1f.3a65.9c09 Dest MAC: ffff.ffff.ARP REQUEST, ARP sender MAC: 2elf.3a65.9c09 ARP target MAC: ffff.ffff.ffff ARP sender IP: 192.168.1.17, ARP target IP: 192.168.1.17, 2021/01/19 21:57:55.968519 {wncd\_x\_R0-0}{1}: [clientiplearn] [9347]: (info): MAC: 2elf.3a65.9c09 iplearn receive client learn method update. Prev method (IP Snooping) Cur method (ARP) 2021/01/19 21:57:55.968522 {wncd\_x\_R0-0}{1}: [clientiplearn] [9347]: (info): MAC: 2elf.3a65.9c09 Client IP learn method update successful. Method: ARP IP: 192.168.1.17 2021/01/19 21:57:55.968966 {wncd x R0-0}{1}: [client-iplearn] [9347]: (info): MAC: 2elf.3a65.9c09 IP-learn state transition: S\_IPLEARN\_COMPLETE -> S\_IPLEARN\_COMPLETE 2021/01/19 21:57:57.762648 {wncd\_x\_R0-0}{1}: [client-iplearn] [9347]: (info): MAC: 2elf.3a65.9c09 iplearn receive client learn method update. Prev method (ARP) Cur method (IP Snooping) 2021/01/19 21:57:57.762650 {wncd\_x\_R0-0}{1}: [client-iplearn] [9347]: (info): MAC: 2elf.3a65.9c09 Client IP learn method update successful. Method: IP Snooping IP: 192.168.1.17 2021/01/19 21:57:57.763032 {wncd\_x\_R0-0}{1}: [client-iplearn] [9347]: (info): MAC: 2elf.3a65.9c09 IP-learn state transition: S\_IPLEARN\_COMPLETE -> S\_IPLEARN\_COMPLETE 2021/01/19 21:58:00.992597 {wncd\_x\_R0-0}{1}: [webauth-httpd] [9347]: (info): capwap\_90000004[2elf.3a65.9c09][ 192.168.1.17]GET rcvd when in INIT state 2021/01/19 21:58:00.992617 {wncd\_x\_R0-0}{1}: [webauth-httpd] [9347]: (info): capwap\_90000004[2elf.3a65.9c09][ 192.168.1.17]HTTP GET request 2021/01/19 21:58:00.992669 {wncd\_x\_R0-0}{1}: [webauth-httpd] [9347]: (info): capwap\_90000004[2elf.3a65.9c09][ 192.168.1.17]Parse GET, src [192.168.1.17] dst [192.168.1.15] url [http://connectivitycheck.gstatic.com/generate\_204] 2021/01/19 21:58:00.992694 {wncd\_x\_R0-0}{1}: [webauth-httpd] [9347]: (info): capwap\_90000004[2elf.3a65.9c09][ 192.168.1.17]Retrieved useragent = Mozilla/5.0 (X11; Linux x86\_64) AppleWebKit/537.36 (KHTML, like Gecko)

Chrome/60.0.3112.32 Safari/537.36 2021/01/19 21:58:00.993558 {wncd\_x\_R0-0}{1}: [auth-mgr] [9347]: (info): [2elf.3a65.9c09:capwap\_90000004] auth mgr attr change notification is received for attr (1248) 2021/01/19 21:58:00.993637 {wncd\_x\_R0-0}{1}: [auth-mgr-feat\_template] [9347]: (info): [2elf.3a65.9c09:capwap\_90000004] Check aaa acct configured 2021/01/19 21:58:00.993645 {wncd\_x\_R0-0}{1}: [auth-mgr-feat\_template] [9347]: (info): [0000.0000.0000:capwap\_90000004] access\_session\_acct\_filter\_spec is NULL 2021/01/19 21:58:00.996320 {wncd\_x\_R0-0}{1}: [auth-mgr] [9347]: (info): [2elf.3a65.9c09:capwap\_90000004] Device type for the session is detected as Linux-Workstation and old Samsung Galaxy S10e &Device name for the session is detected as Unknown Device and old Unknown Device & Old protocol map 1057 and new is 1057 2021/01/19 21:58:00.996508 {wncd\_x\_R0-0}{1}: [auth-mgr] [9347]: (info): [2elf.3a65.9c09:capwap\_90000004] DC Profile-name has been changed to Linux-Workstation 2021/01/19 21:58:00.996524 {wncd\_x\_R0-0}{1}: [auth-mgr] [9347]: (info): [2elf.3a65.9c09:capwap\_90000004] update event: Policy is not applied for this Handle 0xB7000080 2021/01/19 21:58:05.808144 {wncd\_x\_R0-0}{1}: [webauth-httpd] [9347]: (info): capwap\_90000004[2elf.3a65.9c09][ 192.168.1.17]HTTP GET request 2021/01/19 21:58:05.808226 {wncd\_x\_R0-0}{1}: [webauth-httpd] [9347]: (info): capwap\_90000004[2elf.3a65.9c09][ 192.168.1.17]Parse GET, src [192.168.1.17] dst [192.168.1.15] url [http://connectivitycheck.gstatic.com/generate\_204] 2021/01/19 21:58:05.808251 {wncd\_x\_R0-0}{1}: [webauth-httpd] [9347]: (info): capwap\_90000004[2elf.3a65.9c09][ 192.168.1.17]Retrieved user-agent = Mozilla/5.0 (X11; Linux x86\_64) AppleWebKit/537.36 (KHTML, like Gecko) Chrome/60.0.3112.32 Safari/537.36 2021/01/19 21:58:05.860465 {wncd\_x\_R0-0}{1}: [webauth-httpd] [9347]: (info): capwap\_90000004[2elf.3a65.9c09][ 192.168.1.17]GET rcvd when in GET\_REDIRECT state 2021/01/19 21:58:05.860483 {wncd\_x\_R0-0}{1}: [webauth-httpd] [9347]: (info): capwap\_90000004[2elf.3a65.9c09][ 192.168.1.17]HTTP GET request 2021/01/19 21:58:05.860534 {wncd\_x\_R0-0}{1}: [webauth-httpd] [9347]: (info): capwap\_90000004[2elf.3a65.9c09][ 192.168.1.17]Parse GET, src [192.168.1.17] dst [192.168.1.15] url [http://connectivitycheck.gstatic.com/generate\_204] 2021/01/19 21:58:05.860559 {wncd\_x\_R0-0}{1}: [webauth-httpd] [9347]: (info): capwap\_90000004[2elf.3a65.9c09][ 192.168.1.17]Retrieved useragent = Mozilla/5.0 (X11; Linux x86\_64) AppleWebKit/537.36 (KHTML, like Gecko) Chrome/60.0.3112.32 Safari/537.36 2021/01/19 21:58:06.628209 {wncd\_x\_R0-0}{1}: [webauth-httpd] [9347]: (info): capwap\_90000004[2elf.3a65.9c09][ 192.168.1.17]GET rcvd when in GET\_REDIRECT state 2021/01/19 21:58:06.628228 {wncd\_x\_R0-0}{1}: [webauth-httpd] [9347]: (info): capwap\_90000004[2elf.3a65.9c09][ 192.168.1.17]HTTP GET request 2021/01/19 21:58:06.628287 {wncd\_x\_R0-0}{1}: [webauth-httpd] [9347]: (info): capwap\_90000004[2elf.3a65.9c09][ 192.168.1.17]Parse GET, src [192.168.1.17] dst [192.0.2.1] url [https://192.0.2.1:443/login.html?redirect=http://connectivitycheck.gstatic.com/generate\_204] 2021/01/19 21:58:06.628316 {wncd\_x\_R0-0}{1}: [webauth-httpd] [9347]: (info): capwap\_90000004[2elf.3a65.9c09][ 192.168.1.17]Retrieved user-agent = Mozilla/5.0 (Linux; Android 11; SM-G970F) AppleWebKit/537.36 (KHTML, like Gecko) Chrome/87.0.4280.141 Mobile Safari/537.36 2021/01/19 21:58:06.628832 {wncd\_x\_R0-0}{1}: [webauth-page] [9347]: (info): capwap\_90000004[2elf.3a65.9c09][ 192.168.1.17]Sending Webauth login form, len 8077 2021/01/19 21:58:06.629613 {wncd\_x\_R0-0}{1}: [auth-mgr] [9347]: (info): [2elf.3a65.9c09:capwap\_90000004] auth mgr attr change notification is received for attr (1248) 2021/01/19 21:58:06.629699 {wncd\_x\_R0-0}{1}: [auth-mgr-feat\_template] [9347]: (info): [2elf.3a65.9c09:capwap\_90000004] Check aaa acct configured 2021/01/19 21:58:06.629709 {wncd\_x\_R0-0}{1}: [auth-mgr-feat\_template] [9347]: (info): [0000.0000.0000:capwap\_90000004] access\_session\_acct\_filter\_spec is NULL 2021/01/19 21:58:06.633058 {wncd\_x\_R0-0}{1}: [auth-mgr] [9347]: (info): [2elf.3a65.9c09:capwap\_90000004] Device type for the session is detected as Samsung Galaxy S10e and old Linux-Workstation & Device name for the session is detected as Unknown Device and old Unknown Device & Old protocol map 1057 and new is 1057 2021/01/19 21:58:06.633219 {wncd\_x\_R0-0}{1}: [auth-mgr] [9347]: (info): [2elf.3a65.9c09:capwap\_90000004] DC Profile-name has been changed to Samsung Galaxy Sl0e 2021/01/19 21:58:06.633231 {wncd\_x\_R0-0}{1}: [auth-mgr] [9347]: (info): [2elf.3a65.9c09:capwap\_90000004] update event: Policy is not applied for this Handle 0xB7000080 2021/01/19 21:58:06.719502 {wncd\_x\_R0-0}{1}: [webauth-httpd] [9347]: (info): capwap\_90000004[2elf.3a65.9c09][ 192.168.1.17]GET rcvd when in LOGIN state 2021/01/19 21:58:06.719521 {wncd\_x\_R0-0}{1}: [webauth-httpd] [9347]: (info): capwap\_90000004[2elf.3a65.9c09][ 192.168.1.17]HTTP GET request 2021/01/19 21:58:06.719591 {wncd\_x\_R0-0}{1}: [webauth-httpd] [9347]: (info): capwap\_90000004[2elf.3a65.9c09][ 192.168.1.17]Parse GET, src [192.168.1.17] dst [192.0.2.1] url [https://192.0.2.1:443/favicon.ico] 2021/01/19 21:58:06.719646 {wncd\_x\_R0-0}{1}: [webauth-httpd] [9347]: (info): capwap\_90000004[2elf.3a65.9c09][ 192.168.1.17]Retrieved user-agent = Mozilla/5.0 (Linux; Android 11; SM-G970F) AppleWebKit/537.36 (KHTML, like Gecko) Chrome/87.0.4280.141 Mobile Safari/537.36 2021/01/19 21:58:06.720038 {wncd\_x\_R0-0}{1}: [webauth-error] [9347]: (info): capwap\_90000004[2elf.3a65.9c09][ 192.168.1.17]Parse logo GET, File "/favicon.ico" not found 2021/01/19 21:58:06.720623 {wncd\_x\_R0-0}{1}: [auth-mgr] [9347]: (info):

[2elf.3a65.9c09:capwap\_90000004] auth mgr attr change notification is received for attr (1248) 2021/01/19 21:58:06.720707 {wncd\_x\_R0-0}{1}: [auth-mgr-feat\_template] [9347]: (info): [2elf.3a65.9c09:capwap\_90000004] Check aaa acct configured 2021/01/19 21:58:06.720716 {wncd\_x\_R0-0}{1}: [auth-mgr-feat\_template] [9347]: (info): [0000.0000.0000:capwap\_90000004] access\_session\_acct\_filter\_spec is NULL 2021/01/19 21:58:06.724036 {wncd\_x\_R0-0}{1}: [auth-mgr] [9347]: (info): [2elf.3a65.9c09:capwap\_90000004] Device type for the session is detected as Samsung Galaxy S10e and old Samsung Galaxy S10e &Device name for the session is detected as Unknown Device and old Unknown Device & Old protocol map 1057 and new is 1057 2021/01/19 21:58:06.746127 {wncd\_x\_R0-0}{1}: [webauth-httpd] [9347]: (info): capwap\_90000004[2elf.3a65.9c09][ 192.168.1.17]GET rcvd when in LOGIN state 2021/01/19 21:58:06.746145 {wncd\_x\_R0-0}{1}: [webauth-httpd] [9347]: (info): capwap\_90000004[2elf.3a65.9c09][ 192.168.1.17]HTTP GET request 2021/01/19 21:58:06.746197 {wncd\_x\_R0-0}{1}: [webauth-httpd] [9347]: (info): capwap\_90000004[2elf.3a65.9c09][ 192.168.1.17]Parse GET, src [192.168.1.17] dst [192.0.2.1] url [https://192.0.2.1:443/favicon.ico] 2021/01/19 21:58:06.746225 {wncd\_x\_R0-0}{1}: [webauth-httpd] [9347]: (info): capwap\_90000004[2elf.3a65.9c09][ 192.168.1.17]Retrieved user-agent = Mozilla/5.0 (Linux; Android 11; SM-G970F) AppleWebKit/537.36 (KHTML, like Gecko) Chrome/87.0.4280.141 Mobile Safari/537.36 2021/01/19 21:58:06.746612 {wncd\_x\_R0-0}{1}: [webauth-error] [9347]: (info): capwap\_90000004[2elf.3a65.9c09][ 192.168.1.17]Parse logo GET, File "/favicon.ico" not found 2021/01/19 21:58:06.747105 {wncd\_x\_R0-0}{1}: [auth-mgr] [9347]: (info): [2elf.3a65.9c09:capwap\_90000004] auth mgr attr change notification is received for attr (1248) 2021/01/19 21:58:06.747187 {wncd\_x\_R0-0}{1}: [auth-mgr-feat\_template] [9347]: (info): [2elf.3a65.9c09:capwap\_90000004] Check aaa acct configured 2021/01/19 21:58:06.747197 {wncd\_x\_R0-0}{1}: [auth-mgr-feat\_template] [9347]: (info): [0000.0000.0000:capwap\_90000004] access\_session\_acct\_filter\_spec is NULL 2021/01/19 21:58:06.750598 {wncd\_x\_R0-0}{1}: [auth-mgr] [9347]: (info): [2elf.3a65.9c09:capwap\_90000004] Device type for the session is detected as Samsung Galaxy S10e and old Samsung Galaxy S10e &Device name for the session is detected as Unknown Device and old Unknown Device & Old protocol map 1057 and new is 1057 2021/01/19 21:58:15.902342 {wncd\_x\_R0-0}{1}: [webauth-httpd] [9347]: (info): capwap\_90000004[2elf.3a65.9c09][ 192.168.1.17]GET rcvd when in LOGIN state 2021/01/19 21:58:15.902360 {wncd\_x\_R0-0}{1}: [webauth-httpd] [9347]: (info): capwap\_90000004[2elf.3a65.9c09][ 192.168.1.17]HTTP GET request 2021/01/19 21:58:15.902410 {wncd\_x\_R0-0}{1}: [webauth-httpd] [9347]: (info): capwap\_90000004[2elf.3a65.9c09][ 192.168.1.17]Parse GET, src [192.168.1.17] dst [192.168.1.15] url [http://connectivitycheck.gstatic.com/generate\_204] 2021/01/19 21:58:15.902435 {wncd\_x\_R0-0}{1}: [webauth-httpd] [9347]: (info): capwap\_90000004[2elf.3a65.9c09][ 192.168.1.17]Retrieved useragent = Mozilla/5.0 (X11; Linux x86\_64) AppleWebKit/537.36 (KHTML, like Gecko) Chrome/60.0.3112.32 Safari/537.36 2021/01/19 21:58:15.903173 {wncd\_x\_R0-0}{1}: [auth-mgr] [9347]: (info): [2elf.3a65.9c09:capwap\_90000004] auth mgr attr change notification is received for attr (1248) 2021/01/19 21:58:15.903252 {wncd\_x\_R0-0}{1}: [auth-mgr-feat\_template] [9347]: (info): [2elf.3a65.9c09:capwap\_90000004] Check aaa acct configured 2021/01/19 21:58:15.903261 {wncd\_x\_R0-0}{1}: [auth-mgr-feat\_template] [9347]: (info): [0000.0000.0000:capwap\_90000004] access\_session\_acct\_filter\_spec is NULL 2021/01/19 21:58:15.905950 {wncd\_x\_R0-0}{1}: [auth-mgr] [9347]: (info): [2elf.3a65.9c09:capwap\_90000004] Device type for the session is detected as Linux-Workstation and old Samsung Galaxy S10e &Device name for the session is detected as Unknown Device and old Unknown Device & Old protocol map 1057 and new is 1057 2021/01/19 21:58:15.906112 {wncd\_x\_R0-0}{1}: [auth-mgr] [9347]: (info): [2elf.3a65.9c09:capwap\_90000004] DC Profile-name has been changed to Linux-Workstation 2021/01/19 21:58:15.906125 {wncd x R0-0}{1}: [auth-mgr] [9347]: (info): [2elf.3a65.9c09:capwap\_90000004] update event: Policy is not applied for this Handle 0xB7000080 2021/01/19 21:58:16.357093 {wncd\_x\_R0-0}{1}: [webauth-httpd] [9347]: (info): capwap\_90000004[2elf.3a65.9c09][ 192.168.1.17]POST rcvd when in LOGIN state 2021/01/19 21:58:16.357443 {wncd\_x\_R0-0}{1}: [sadb-attr] [9347]: (info): Removing ipv6 addresses from the attr list -1560276753,sm\_ctx = 0x50840930, num\_ipv6 = 1 2021/01/19 21:58:16.357674 {wncd\_x\_R0-0}{1}: [caaa-authen] [9347]: (info): [CAAA:AUTHEN:b7000080] DEBUG: mlist=ldapauth for type=0 2021/01/19 21:58:16.374292 {wncd\_x\_R0-0}{1}: [auth-mgr] [9347]: (info): [2elf.3a65.9c09:capwap\_90000004] Authc success from WebAuth, Auth event success 2021/01/19 21:58:16.374412 {wncd\_x\_R0-0}{1}: [ewlc-infra-evg] [9347]: (note): Authentication Success. Resolved Policy bitmap:0 for client 2elf.3a65.9c09 2021/01/19 21:58:16.374442 {wncd\_x\_R0-0}{1}: [client-auth] [9347]: (info): MAC: 2elf.3a65.9c09 Client auth-interface state transition: S\_AUTHIF\_WEBAUTH\_PENDING -> S\_AUTHIF\_WEBAUTH\_PENDING 2021/01/19 21:58:16.374568 {wncd\_x\_R0-0}{1}: [aaa-attr-inf] [9347]: (info): << username 0 "Nico">> 2021/01/19 21:58:16.374574 {wncd\_x\_R0-0}{1}: [aaa-attr-inf] [9347]: (info): << sam-account-name 0 "Nico">> 2021/01/19 21:58:16.374584 {wncd\_x\_R0-0}{1}: [aaa-attr-inf] [9347]: (info): << method 0 1 [webauth]>> 2021/01/19 21:58:16.374592 {wncd\_x\_R0-0}{1}: [aaa-attr-inf] [9347]: (info): << clid-mac-addr 0

2e 1f 3a 65 9c 09 >> 2021/01/19 21:58:16.374597 {wncd\_x\_R0-0}{1}: [aaa-attr-inf] [9347]: (info): << intf-id 0 2415919108 (0x90000004)>> 2021/01/19 21:58:16.374690 {wncd\_x\_R0-0}{1}: [auth-mgr] [9347]: (info): [2elf.3a65.9c09:capwap\_90000004] auth mgr attr change notification is received for attr (450) 2021/01/19 21:58:16.374797 {wncd\_x\_R0-0}{1}: [auth-mgr] [9347]: (info): [2elf.3a65.9c09:capwap\_90000004] Received User-Name Nico for client 2elf.3a65.9c09 2021/01/19 21:58:16.375294 {wncd\_x\_R0-0}{1}: [webauth-acl] [9347]: (info): capwap\_90000004[2elf.3a65.9c09][ 192.168.1.17]Applying IPv4 logout ACL via SVM, name: IP-Adm-V4-LOGOUT-ACL, priority: 51, IIF-ID: 0 2021/01/19 21:58:16.376120 {wncd x R0-0}{1}: [epm-redirect] [9347]: (info): [0000.0000:unknown] URL-Redirect-ACL = IP-Adm-V4-LOGOUT-ACL 2021/01/19 21:58:16.377322 {wncd\_x\_R0-0}{1}: [webauth-page] [9347]: (info): capwap\_90000004[2elf.3a65.9c09][ 192.168.1.17]HTTP/1.0 200 OK 2021/01/19 21:58:16.378405 {wncd\_x\_R0-0}{1}: [client-auth] [9347]: (note): MAC: 2elf.3a65.9c09 L3 Authentication Successful. ACL:[] 2021/01/19 21:58:16.378426 {wncd\_x\_R0-0}{1}: [client-auth] [9347]: (info): MAC: 2elf.3a65.9c09 Client auth-interface state transition: S\_AUTHIF\_WEBAUTH\_PENDING -> S\_AUTHIF\_WEBAUTH\_DONE 2021/01/19 21:58:16.379181 {wncd\_x\_R0-0}{1}: [ewlc-qos-client] [9347]: (info): MAC: 2elf.3a65.9c09 Client QoS add mobile cb 2021/01/19 21:58:16.379323 {wncd\_x\_R0-0}{1}: [ewlc-qos-client] [9347]: (info): MAC: 2elf.3a65.9c09 No QoS PM Name or QoS Level received from SANet for pm\_dir:0. Check client is fastlane, otherwise set pm name to none 2021/01/19 21:58:16.379358 {wncd\_x\_R0-0}{1}: [ewlc-qosclient] [9347]: (info): MAC: 2elf.3a65.9c09 No QoS PM Name or QoS Level received from SANet for pm\_dir:1. Check client is fastlane, otherwise set pm name to none 2021/01/19 21:58:16.379442 {wncd\_x\_R0-0}{1}: [client-auth] [9347]: (note): MAC: 2elf.3a65.9c09 ADD MOBILE sent. Client state flags: 0x8 BSSID: MAC: f80f.6f15.66ae capwap IFID: 0x90000004 2021/01/19 21:58:16.380547 {wncd\_x\_R0-0}{1}: [errmsg] [9347]: (info): %CLIENT\_ORCH\_LOG-6-CLIENT\_ADDED\_TO\_RUN\_STATE: Username entry (Nico) joined with ssid (webauth) for device with MAC: 2elf.3a65.9c09 2021/01/19 21:58:16.380729 {wncd\_x\_R0-0}{1}: [aaa-attr-inf] [9347]: (info): [ Applied attribute :bsn-vlaninterface-name 0 "1" ] 2021/01/19 21:58:16.380736 {wncd\_x\_R0-0}{1}: [aaa-attr-inf] [9347]: (info): [ Applied attribute : timeout 0 86400 (0x15180) ] 2021/01/19 21:58:16.380812 {wncd x R0-0}{1}: [aaa-attr-inf] [9347]: (info): [ Applied attribute : url-redirect-acl 0 "IP-Adm-V4-LOGOUT-ACL" ] 2021/01/19 21:58:16.380969 {wncd\_x\_R0-0}{1}: [ewlc-qos-client] [9347]: (info): MAC: 2elf.3a65.9c09 Client QoS run state handler 2021/01/19 21:58:16.381033 {wncd\_x\_R0-0}{1}: [rog-proxy-capwap] [9347]: (debug): Managed client RUN state notification: 2elf.3a65.9c09 2021/01/19 21:58:16.381152 {wncd\_x\_R0-0}{1}: [client-orch-state] [9347]: (note): MAC: 2elf.3a65.9c09 Client state transition: S\_CO\_L3\_AUTH\_IN\_PROGRESS -> S\_CO\_RUN 2021/01/19 21:58:16.385252 {wncd\_x\_R0-0}{1}: [ewlc-qos-client] [9347]: (info): MAC: 2elf.3a65.9c09 Client QoS dpath run params 2021/01/19 21:58:16.385321 {wncd\_x\_R0-0}{1}: [avc-afc] [9347]: (debug): AVC enabled for client 2elf.3a65.9c09

#### 9800에서 LDAP 연결을 확인하는 방법

LDAP로 향하는 트래픽을 확인하기 위해 9800에 내장된 캡처를 사용할 수 있습니다.

WLC에서 캡처를 가져오려면 Troubleshooting(문제 해결) > Packet Capture(**패킷 캡처)로 이동하고** +Add(추가)를 클릭합니다. 업링크 포트를 선택하고 캡처를 시작합니다.

| ¢   | cisco Cisco C<br>17.3.2a | talyst 9800-CL Wireless Controller |   |
|-----|--------------------------|------------------------------------|---|
| Q   | Search Menu Items        | Troubleshooting - > Packet Capture |   |
|     | Dashboard                | + Add × Delete                     |   |
|     | Monitoring               | Capture V<br>Name Interface        | ' |
| Ľ   | Configuration            | I⊲ ⊲ 0 ⊨ ⊨I 10 v items per page    |   |
| ঠ্য | Administration           |                                    |   |
| ©   | Licensing                |                                    |   |
| X   | Troubleshooting          |                                    |   |

#### 다음은 사용자 Nico에 대한 성공 인증 **예입니다**

| Idap |                   |               |               |          |           |                                                                                                    |
|------|-------------------|---------------|---------------|----------|-----------|----------------------------------------------------------------------------------------------------|
| D.   | Time              | Source        | Destination   | Protocol | Length La | Info                                                                                                |
| 869  | 5 22:58:16.412748 | 192.168.1.15  | 192.168.1.192 | LDAP     | 108       | bindRequest(1) "Administrator@lab.com" simple                                                       |
| 869  | 7 22:58:16.414425 | 192.168.1.192 | 192.168.1.15  | LDAP     | 88        | bindResponse(1) success                                                                             |
| 869  | 22:58:16.419645   | 192.168.1.15  | 192.168.1.192 | LDAP     | 128       | searchRequest(2) "CN=Users,DC=lab,DC=com" wholeSubtree                                              |
| 870  | 22:58:16.420536   | 192.168.1.192 | 192.168.1.15  | LDAP     | 1260      | <pre>searchResEntry(2) "CN=Nico,CN=Users,DC=lab,DC=com"   searchResDone(2) success [1 result]</pre> |
| 870  | 22:58:16.422383   | 192.168.1.15  | 192.168.1.192 | LDAP     | 117       | bindRequest(3) "CN=Nico,CN=Users,DC=lab,DC=com" simple                                              |
| 870  | 2 22:58:16.423513 | 192.168.1.192 | 192.168.1.15  | LDAP     | 88        | bindResponse(3) success                                                                             |

처음 2개의 패킷은 LDAP DB에 대한 WLC 바인딩을 나타냅니다. 즉, 검색을 수행하기 위해 admin 사용자로 데이터베이스에 인증하는 WLC입니다.

이 2개의 LDAP 패킷은 기본 DN(여기서 CN=Users,DC=lab,DC=com)에서 검색을 수행하는 WLC를 나타냅니다. 패킷의 내부에는 사용자 이름에 대한 필터가 포함되어 있습니다(여기서 "Nico"). LDAP 데이터베이스는 사용자 특성을 성공으로 반환합니다

마지막 2개의 패킷은 해당 사용자 비밀번호로 인증하려고 시도하는 WLC를 나타냅니다.

#### 1. EPC를 수집하고 "sAMAccountName"이 필터로 적용되었는지 확인합니다.

|   |                                                                   |                            | · — ·                  |                                                                                             |    |
|---|-------------------------------------------------------------------|----------------------------|------------------------|---------------------------------------------------------------------------------------------|----|
|   | 55 16:23:25.359966 10.106.38.195                                  | 10.127.209.57              | LDAP                   | bindResponse(1) success                                                                     | 1  |
|   | 57 16:23:25.359966 10.127.209.57                                  | 10.106.38.195              | LDAP                   | <pre>searchRequest(2) "CN=users,DC=cciew,DC=local" wholeSubtree</pre>                       | 48 |
| 4 | 58 16:23:25.360973 10.106.38.195                                  | 10.127.209.57              | LDAP                   | searchResEntry(2) "CN=vk1, CN=Users, DC=cciew, DC=local"   searchResDone(2) success [2 resu | 48 |
|   | 247 16:23:40.117990 10.127.209.57                                 | 10.106.38.195              | LDAP                   | bindRequest(1) "vk1" simple                                                                 | 1  |
|   | 248 16:23:40.119988 10.106.38.195                                 | 10.127.209.57              | LDAP                   | bindResponse(1) success                                                                     |    |
| 1 | 250 16+22+40 1200R0 10 127 200 57                                 | 18 186 28 105              | LDAD                   | coarchRequest(2) "CN-users DC-sciew DC-local" wholeSubtree                                  | 1  |
|   | Frame 57: 151 bytes on wire (1208 bits), 151 byt                  | es captured (1208 bits)    |                        |                                                                                             |    |
|   | Ethernet II, Src: cc:7f:76:65:42:6b (cc:7f:76:65                  | :42:6b), Dst: Cisco_33:28: | ff (00:25:45:33:28:ff) |                                                                                             |    |
|   | 802.10 Virtual LAN, PRI: 0, DEI: 0, ID: 263                       |                            |                        |                                                                                             |    |
|   | Internet Protocol Version 4, Src: 10.127.209.57,                  | Dst: 10.106.38.195         |                        |                                                                                             |    |
|   | Transmission Control Protocol, Src Port: 64371,                   | Dst Port: 389, Seq: 26, Ar | :k: 23, Len: 81        |                                                                                             |    |
| 5 | Lightweight Directory Access Protocol                             |                            |                        |                                                                                             |    |
|   | <ul> <li>LDAPMessage searchRequest(2) "CN=users,DC=cci</li> </ul> | ew,DC=local" wholeSubtree  |                        |                                                                                             |    |
|   | messageID: 2                                                      |                            |                        |                                                                                             |    |
|   | <ul> <li>protocolOp: searchRequest (3)</li> </ul>                 |                            |                        |                                                                                             |    |
|   | v searchRequest                                                   |                            |                        |                                                                                             |    |
|   | baseObject: CN=users,DC=cciew,DC=local                            | t                          |                        |                                                                                             |    |
|   | scope; wholeSubtree (2)                                           |                            |                        |                                                                                             |    |
|   | derefAliases: neverDerefAliases (0)                               |                            |                        |                                                                                             |    |
|   | sizeLimit: 0                                                      |                            |                        |                                                                                             |    |
|   | timeLimit: 0                                                      |                            |                        |                                                                                             |    |
|   | typesOnly: False                                                  |                            |                        |                                                                                             |    |
|   | <ul> <li>Filter: (sAMAccountName=vkokila)</li> </ul>              |                            |                        |                                                                                             |    |
|   | v filter; and (0)                                                 |                            |                        |                                                                                             |    |
|   | v and: (sAMAccountName=vkokila)                                   |                            |                        |                                                                                             |    |
|   | v and: 1 item                                                     |                            |                        |                                                                                             |    |
|   | ✓ Filter: (sAMAccountName=vko                                     | kila)                      |                        |                                                                                             |    |
|   | v and item: equalityMatch (                                       | (3)                        |                        |                                                                                             |    |
|   | <pre>v equalityMatch</pre>                                        |                            |                        |                                                                                             |    |
|   | attributeDesc: sAMAG                                              | countName                  |                        |                                                                                             |    |
|   | assertionValue: vko                                               | kila                       |                        |                                                                                             |    |
|   |                                                                   |                            |                        |                                                                                             |    |
|   |                                                                   |                            |                        |                                                                                             |    |

필터에 "cn"이 표시되고 "sAMAccountName"이 사용자 이름으로 사용 중인 경우 인증이 실패합니다

WLC cli에서 Idap 맵 특성을 다시 구성합니다.

2. 서버에서 일반 텍스트로 "userPassword"를 반환하지 않으면 인증이 실패합니다.

| + | 1197 16:25:05.708962 10.127.209.57                          | 10.106.38.195             | LDAP | searchRequest(3) "CN=users,DC=cciew,DC=local" wholeSubt             | tree                     |         |     |
|---|-------------------------------------------------------------|---------------------------|------|---------------------------------------------------------------------|--------------------------|---------|-----|
|   | 1198 16:25:05.709954 10.106.38.195                          | 10.127.209.57             | LDAP | <pre>searchResEntry(3) "CN=vk1, CN=Users, DC=cciew, DC=local"</pre> | searchResDone(3) success | [2 res_ | 48  |
| - | v PartialAttributeList item userPassword                    |                           |      |                                                                     |                          |         | -   |
|   | type: userPassword                                          |                           |      |                                                                     |                          |         |     |
|   | vals: 1 item                                                |                           |      |                                                                     |                          |         | 7.1 |
|   | AttributeValue: Cisco123                                    |                           |      |                                                                     |                          |         |     |
|   | <ul> <li>PartialAttributeList item givenName</li> </ul>     |                           |      |                                                                     |                          |         |     |
|   | type: givenName                                             |                           |      |                                                                     |                          |         | 1   |
|   | <pre>v vals: 1 item</pre>                                   |                           |      |                                                                     |                          |         |     |
|   | AttributeValue: vk1                                         |                           |      |                                                                     |                          |         |     |
|   | <ul> <li>PartialAttributeList item distinguished</li> </ul> | lame                      |      |                                                                     |                          |         |     |
|   | type: distinguishedName                                     |                           |      |                                                                     |                          |         |     |
|   | vals: 1 item                                                |                           |      |                                                                     |                          |         |     |
|   | AttributeValue: CN=vk1,CN=Users,DC                          | <pre>cciew,DC=local</pre> |      |                                                                     |                          |         |     |
|   | <ul> <li>PartialAttributeList item instanceType</li> </ul>  |                           |      |                                                                     |                          |         |     |
|   | type: instanceType                                          |                           |      |                                                                     |                          |         |     |
|   | vals: 1 item                                                |                           |      |                                                                     |                          |         |     |
|   | AttributeValue: 4                                           |                           |      |                                                                     |                          |         |     |
|   | <ul> <li>PartialAttributeList item whenCreated</li> </ul>   |                           |      |                                                                     |                          |         |     |
|   | type: whenCreated                                           |                           |      |                                                                     |                          |         |     |
|   |                                                             |                           |      |                                                                     |                          |         |     |

3. 서버에서 ldp.exe 도구를 사용하여 기본 DN 정보를 검증합니다.

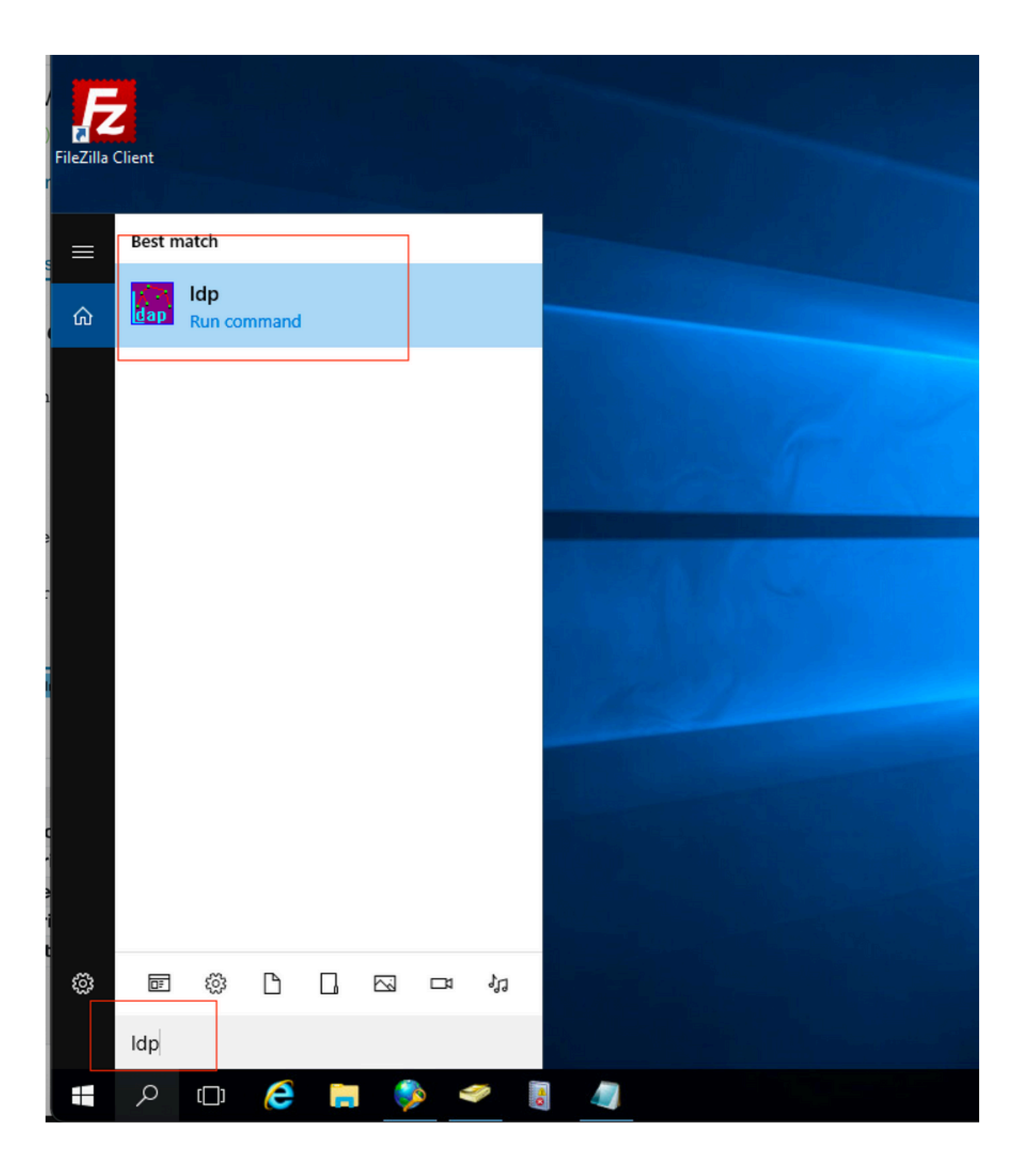

| 🔝 Ldp                  |                                                            | — | ×    |
|------------------------|------------------------------------------------------------|---|------|
| Connection Browse View | Options Utilities Help                                     |   |      |
| Connect                |                                                            |   |      |
| Bind Ctrl+B            |                                                            |   |      |
| New Carlo N            |                                                            |   |      |
| New Ctri+iN<br>Save    |                                                            |   |      |
| Save As                |                                                            |   |      |
| Exit                   |                                                            |   | 1    |
|                        |                                                            |   |      |
|                        |                                                            |   |      |
|                        |                                                            |   |      |
|                        |                                                            |   |      |
|                        |                                                            |   |      |
| 🚰 Ldp                  |                                                            |   | ×    |
| Connection Browse View | Options Utilities Help                                     |   | <br> |
|                        |                                                            |   |      |
|                        |                                                            |   |      |
|                        |                                                            |   |      |
|                        |                                                            |   |      |
|                        | Bind X                                                     |   |      |
|                        | User: administrator                                        |   |      |
|                        | Password:                                                  |   |      |
|                        | Domain: CCIEW                                              |   |      |
|                        | Bind type                                                  |   |      |
|                        | Bind as currently logged on user     Bind with credentials |   |      |
|                        |                                                            |   |      |
|                        | O Advanced (DIGEST)                                        |   |      |
|                        | Encrypt traffic after bind                                 |   |      |
|                        | Advanced Cancel OK                                         |   |      |
|                        |                                                            |   |      |
|                        |                                                            |   |      |

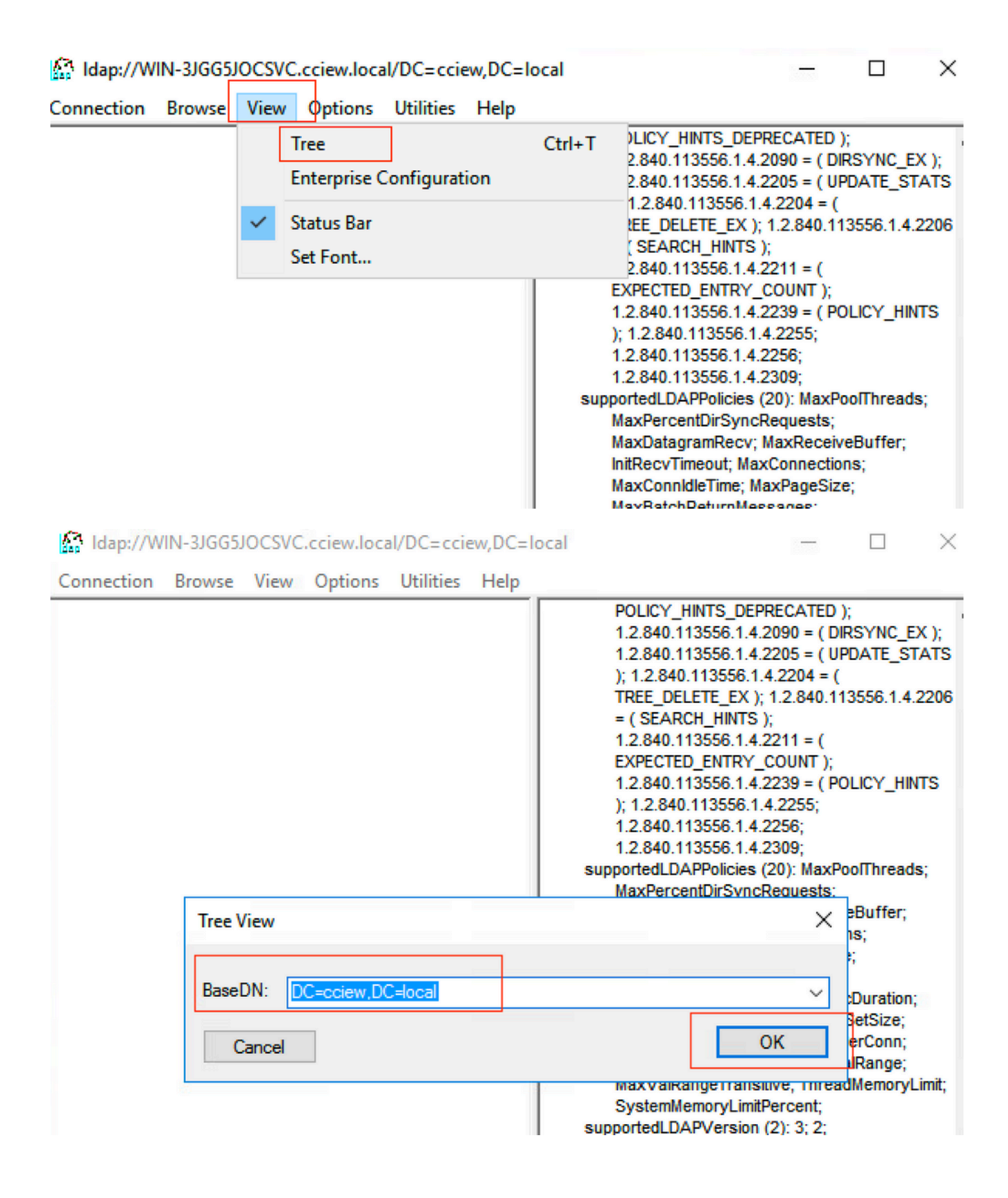

#### Idap://WIN-3JGG5JOCSVC.cciew.local/DC=cciew.DC=local

Connection Browse View Options Utilities Help

DC=cciew,DC=local adminCount: 1; CN=Builtin,DC=cciew,DC=local CN=Computers,DC=cciew,DC=local OU=Domain Controllers, DC=cciew, DC=local CN=ForeignSecurityPrincipals,DC=cciew,DC=loca CN=Infrastructure,DC=cciew,DC=local CN=Keys,DC=cciew,DC=local CN=LostAndFound,DC=cciew,DC=local CN=Managed Service Accounts, DC=cciew, DC=lo CN=NTDS Quotas, DC=cciew, DC=local CN=Program Data, DC=cciew, DC=local CN=System, DC=cciew, DC=local CN=TPM Devices, DC=cciew, DC=local CN=Administrator, CN=Users, DC=cciew, DC=le CN=Allowed RODC Password Replication Grou CN=Cert Publishers, CN=Users, DC=cciew, DC= CN=Cloneable Domain Controllers.CN=Users. CN=DefaultAccount, CN=Users, DC=cciew, DC= CN=Denied RODC Password Replication Group CN=DnsAdmins, CN=Users, DC=cciew, DC=loc CN=DnsUpdateProxy, CN=Users, DC=cciew, DC CN=Domain Admins, CN=Users, DC=cciew, DC CN=Domain Computers, CN=Users, DC=cciew, CN=Domain Controllers, CN=Users, DC=cciew, CN=Domain Guests, CN=Users, DC=cciew, DC= CN=Domain Users, CN=Users, DC=cciew, DC=I CN=Enterprise Admins, CN=Users, DC=cciew, D CN=Enterprise Key Admins, CN=Users, DC=ccie CN=Enterprise Read-only Domain Controllers, CN=Group Policy Creator Owners, CN=Users, D CN=Guest, CN=Users, DC=cciew, DC=local CN=kanu, CN=Users, DC=cciew, DC=local CN=Key Admins, CN=Users, DC=cciew, DC=loc CN=krbtgt,CN=Users,DC=cciew,DC=local

badPasswordTime: 0 (never); badPwdCount: 0; cn: vk1; codePage: 0; countryCode: 0: displayName: vk1; distinguishedName: CN=vk1.CN=Users.DC=cciew.DC=local: dSCorePropagationData (2): 29-09-2021 15:16:40 India Standard Time; 0x0 = ( ); givenName: vk1: instanceType: 0x4 = ( WRITE ); lastLogoff: 0 (never) lastLogon: 0 (never); logonCount 0 memberOf (4): CN=Domain Admins, CN=Users, DC=cciew, DC=local; CN=Enterprise Admins, CN=Users, DC=cciew, DC=local; CN=Schema Admins, CN=Users, DC=cciew, DC=local; CN=Administrators, CN=Builtin, DC=cciew, DC=local; name: vk1: objectCategory: CN=Person,CN=Schema,CN=Configuration,DC=cciew,DC=local; objectClass (4): top; person; organizationalPerson; user; objectGUID: 1814f794-025e-4378-abed-66ff78a4a4d3: objectSid: S-1-5-21-1375146846-274930181-3003521951-1120; primaryGroupID: 513 = ( GROUP\_RID\_USERS ); pwdLastSet: 27-09-2021 22:56:11 India Standard Time sAMAccountName: vkokila; sAMAccountType: 805306368 = ( NORMAL\_USER\_ACCOUNT ); userAccountControl: 0x10200 = ( NORMAL\_ACCOUNT | DONT\_EXPIRE\_PASSWD ); userPassword: Cisco123: userPrincipalName: vk1@cciew.local; uSNChanged: 160181; uSNCreated: 94284; whenChanged: 29-09-2021 15:16:40 India Standard Time; whenCreated: 25-12-2020 16:25:53 India Standard Time; Expanding base 'CN=Users,DC=cciew,DC=local'... Getting 1 entri Dn: CN=Users,DC=cciew,DC=local cn: Users description: Default container for upgraded user accounts; distinguishedName: CN=Users.DC=cciew.DC=local dSCorePropagationData (2): 29-09-2019 01:09:51 India Standard Time; 0x1 = ( NEW\_SD ); instanceType: 0x4 = ( WRITE ); isCriticalSystemObject: TRUE;

name: Users;

objectCategory: CN=Container, CN=Schema, CN=Configuration, DC=cciew, DC=local;

| CN=Users, DC=cciew, DC=local CN=Administrator, CN=Users, DC=cciew, DC=lo CN=Allowed RODC Password Replication Grou CN=Cert Publishers, CN=Users, DC=cciew, DC=                                                                                                    | snowinAdvancedviewOniy. FALSE,<br>systemFlags: 0x8C000000 = ( DISALLOW_DELETE   DOMAIN_DISALLOW_REI<br>uSNChanged: 5888;<br>uSNCreated: 5888;<br>whenChanged: 29-09-2019 01:08:06 India Standard Time;<br>whenCreated: 29-09-2019 01:08:06 India Standard Time;                                                                                                    |
|----------------------------------------------------------------------------------------------------|----------------------------------------------------------------------------------------------------|
| <ul> <li>CN=Cloneable Domain Controllers, CN=Users,</li> <li>CN=DefaultAccount, CN=Users, DC=cciew, DC=</li> <li>CN=Denied RODC Password Replication Group</li> <li>CN=DnsAdmins, CN=Users, DC=cciew, DC=</li> <li>CN=DnsUpdateProxy, CN=Users, DC=cciew, DC</li> <li>CN=Domain Admins, CN=Users, DC=cciew, DC</li> <li>CN=Domain Computers, CN=Users, DC=cciew,</li> <li>CN=Domain Guests, CN=Users, DC=cciew, DC=</li> <li>CN=Domain Users, CN=Users, DC=cciew, DC=</li> <li>CN=Domain Users, CN=Users, DC=cciew, DC=</li> <li>CN=Enterprise Admins, CN=Users, DC=cciew, DC=</li> <li>CN=Enterprise Read-only Domain Controllers,</li> <li>CN=Group Policy Creator Owners, CN=Users, D</li> <li>CN=Guest, CN=Users, DC=cciew, DC=local</li> <li>CN=Key Admins, CN=Users, DC=cciew, DC=local</li> <li>CN=Key Admins, CN=Users, DC=cciew, DC=local</li> <li>CN=Krbtgt, CN=Users, DC=cciew, DC=local</li> <li>CN=RAS and IAS Servers, CN=Users, DC=cciew, DC=</li> </ul> | Expanding base 'CN=vk1,CN=Users,DC=cciew,DC=locaf<br>Getting 1 entries:<br>Dn: CN=vk1,CN=Users,DC=cciew,DC=local<br>accountExpires: 9223372036854775807 (never);<br>adminCount: 1;<br>badPasswordTime: 0 (never);<br>badPwdCount: 0;<br>cn: vk1;<br>codePage: 0;<br>countryCode: 0;<br>displayName: vk1;<br>distinguishedName: CN=vk1,CN=Users,DC=cciew,DC=local;<br>dSCorePropagationData (2): 29-09-2021 15:16:40 India Standard Time; 0x0 =<br>givenName: vk1;<br>instanceType: 0x4 = ( WRITE );<br>lastLogoff: 0 (never);<br>lastLogor: 0 (never);<br>logonCount: 0;<br>memberOf (4): CN=Domain Admins,CN=Users,DC=cciew,DC=local; CN=Enterp<br>Admins,CN=Users,DC=cciew,DC=local; CN=Administrators,CN=Builtin,DC=<br>name: vk1;<br>objectCategory: CN=Person,CN=Schema,CN=Configuration,DC=cciew,DC=loc<br>objectGuID: 1814f794-025e-4378-abed-66ff78a4a4d3;<br>objectSuID: 1814f794-025e-4378-abed-66ff78a4a4d3;<br>objectSuID: 1814f794-025e-4378-abed-66ff78a4a4d3; |
| <ul> <li>CN=Read-only Domain Controllers, CN=Users,</li> <li>CN=Schema Admins, CN=Users, DC=cciew, DC</li> <li>CN=sony s, CN=Users, DC=cciew, DC=local</li> <li>CN=test, CN=Users, DC=cciew, DC=local</li> <li>CN=test123, CN=Users, DC=cciew, DC=local</li> <li>CN=vk, CN=Users, DC=cciew, DC=local</li> <li>CN=vk1, CN=Users, DC=cciew, DC=local</li> <li>No children</li> <li>CN=Yogesh G, CN=Users, DC=cciew, DC=local</li> </ul>                                                                                                    | objectSid: S-1-5-21-1375146846-274930181-3003521951-1120;<br>primaryGroupID: 513 = ( GROUP_RID_USERS );<br>pwdLastSet: 27-09-2021 22:56:11 India Standard Time;<br>sAMAccountName: vkokila;<br>sAMAccountType: 805306368 = ( NORMAL_USER_ACCOUNT );<br>userAccountControl: 0x10200 = ( NORMAL_ACCOUNT   DONT_EXPIRE_PASS<br>userPassword: Cisco123;<br>userPrincipalName: vk1@cciew.local;<br>uSNChanged: 160181;<br>uSNCreated: 94284;<br>whenChanged: 29-09-2021 15:16:40 India Standard Time;<br>whenCreated: 25-12-2020 16:25:53 India Standard Time;                                                                                                    |

#### 4. 서버 통계 및 특성 MAP 확인

#### C9800-40-K9#show ldap server all

Server Information for ldap

| ====== |     | === | == | == | == | == | = = | =: | = = | = | = | = | = | = | = | = |  |
|--------|-----|-----|----|----|----|----|-----|----|-----|---|---|---|---|---|---|---|--|
| Server | nam | e   |    |    |    |    |     |    | :   | l | d | a | р |   |   |   |  |

| Server | Address | :10.106.38.195 |
|--------|---------|----------------|
|        |         |                |

Server listening Port :389

Bind Root-dn :vk1

Server mode :Non-Secure

Cipher Suite :0x00

Authentication Seq :Search first. Then Bind/Compare password next

:CN=users,DC=cciew,DC=local Base-Dn :Person Object Class Attribute map :VK Request timeout :30 Deadtime in Mins :0 :ALIVE State \_\_\_\_\_ \* LDAP STATISTICS \* Total messages [Sent:2, Received:3] Response delay(ms) [Average:2, Maximum:2] Total search [Request:1, ResultEntry:1, ResultDone:1] Total bind [Request:1, Response:1] Total extended [Request:0, Response:0] Total compare [Request:0, Response:0] Search [Success:1, Failures:0] Bind [Success:1, Failures:0] Missing attrs in Entry [0] Connection [Closes:0, Aborts:0, Fails:0, Timeouts:0] -----No. of active connections :0 -----

## 참조

<u>9800 컨피그레이션의 로컬 EAP 예</u>

이 번역에 관하여

Cisco는 전 세계 사용자에게 다양한 언어로 지원 콘텐츠를 제공하기 위해 기계 번역 기술과 수작업 번역을 병행하여 이 문서를 번역했습니다. 아무리 품질이 높은 기계 번역이라도 전문 번역가의 번 역 결과물만큼 정확하지는 않습니다. Cisco Systems, Inc.는 이 같은 번역에 대해 어떠한 책임도 지지 않으며 항상 원본 영문 문서(링크 제공됨)를 참조할 것을 권장합니다.